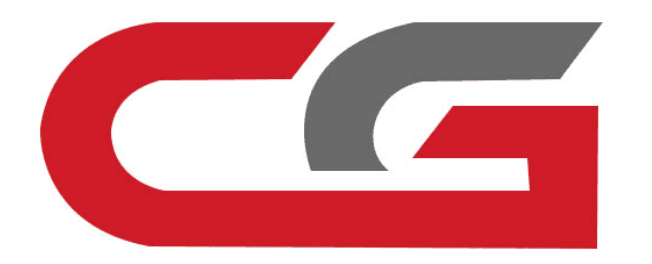

# FEM/BDC 1.Copy key with key 2.Copy key without key

CG-DI

**Open the car door, OBD** connects the vehicle and equipment, the vehicle maintains voltage above 12v, do not turn off the computer screen during operation.

# 💿 🍄 💶 🗙 CGDI Device activation time remaining 26 days BMW OBD Key Match CAS3 Key Match BMW ISN FEM/BDC Key Match CAS4 Key Match BMW Enable/Disable key

#### Select "FEM/BDC key match" and click enter

EGS ISN

BMW F Series Program BMW F Series Coding

| FEM/BDC Key Match                                                                                                    | Feature version:(                                                                                                    | 000e <u> </u>                                                                          |
|----------------------------------------------------------------------------------------------------|----------------------------------------------------------------------------------------------------|----------------------------------------------------------------------------------------|
| HWEL_00000792_000_004_010<br>HWAP_00000F26_255_255_255<br>HWAP_00000F2B_255_255_255<br>HWAP_00000F2C_255_255_255<br>HWAP_00000F2D_255_255_255<br>HWAP_00000F2E_255_255_255<br>HWAP_00000F30_255_255_255<br>HWAP_00000F32_255_255_255 | KeyInfo         Key1         Key2         Key3         Key4         Key5         Key6                                                                                                    | Generate dealer<br>key<br>Restore Coding<br>Delete key<br>Enable key                   |
| HWAP_00001263_255_255_255<br>BTLD_00001556_003_102_030<br>SWFL_0000155E_016_112_010<br>SWFL_0000155F_000_003_029<br>CAFD_00000794_016_064_014                                                                                        | Image: state of the state of the state | Disable key<br>Mileage reset<br>Exit transport<br>mode<br>Replace FEM/BDC<br>View help |
| ECU Info<br>VIN WBA1A12070VV26419<br>ECU type FEM<br>Mileage 0<br>Remote frequency 315<br>Chassis F020                                                                                                    | OBD is connecting<br>OBD KWP-CAN 500kbps connection is successful<br>K<br>K<br>K<br>K<br>K                                                                                                    | IN<br>D<br>ey Number<br>ey Type<br>ey Frequence<br>ey Status                           |

Connect successfully, maintain enough voltage, click "yes"

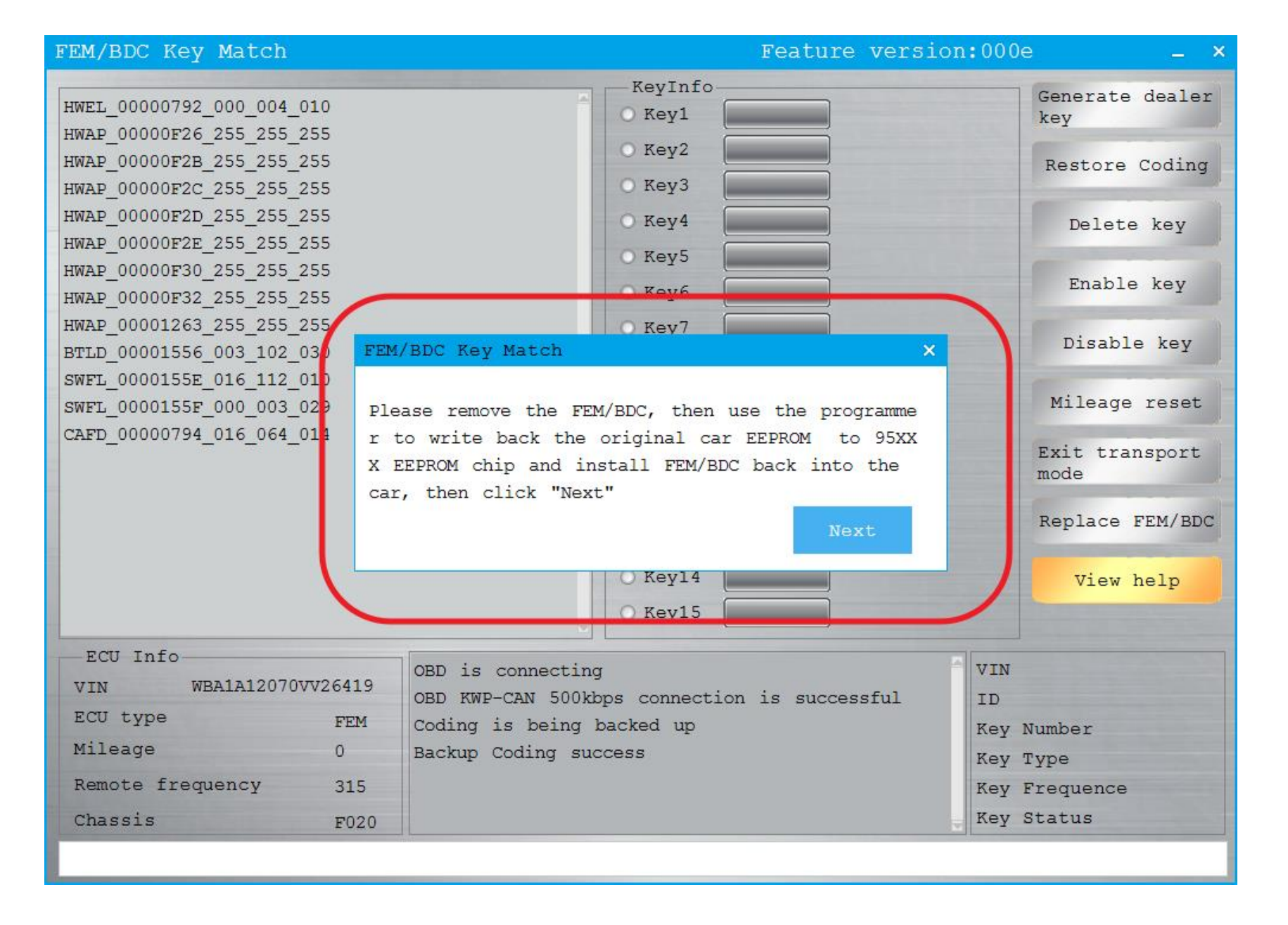

#### Need to disassemble the module, read EEPROM data, FEM is 95128

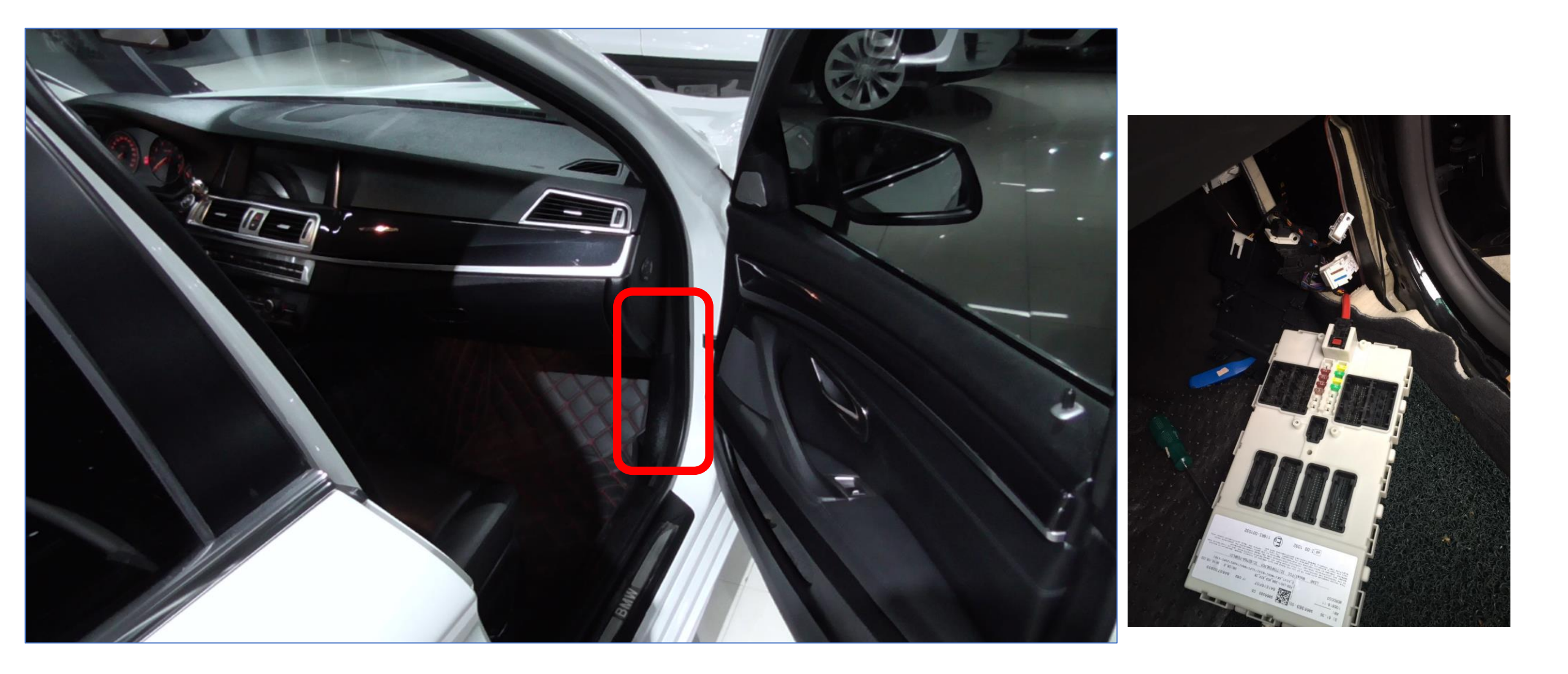

### **FEM module installation location**

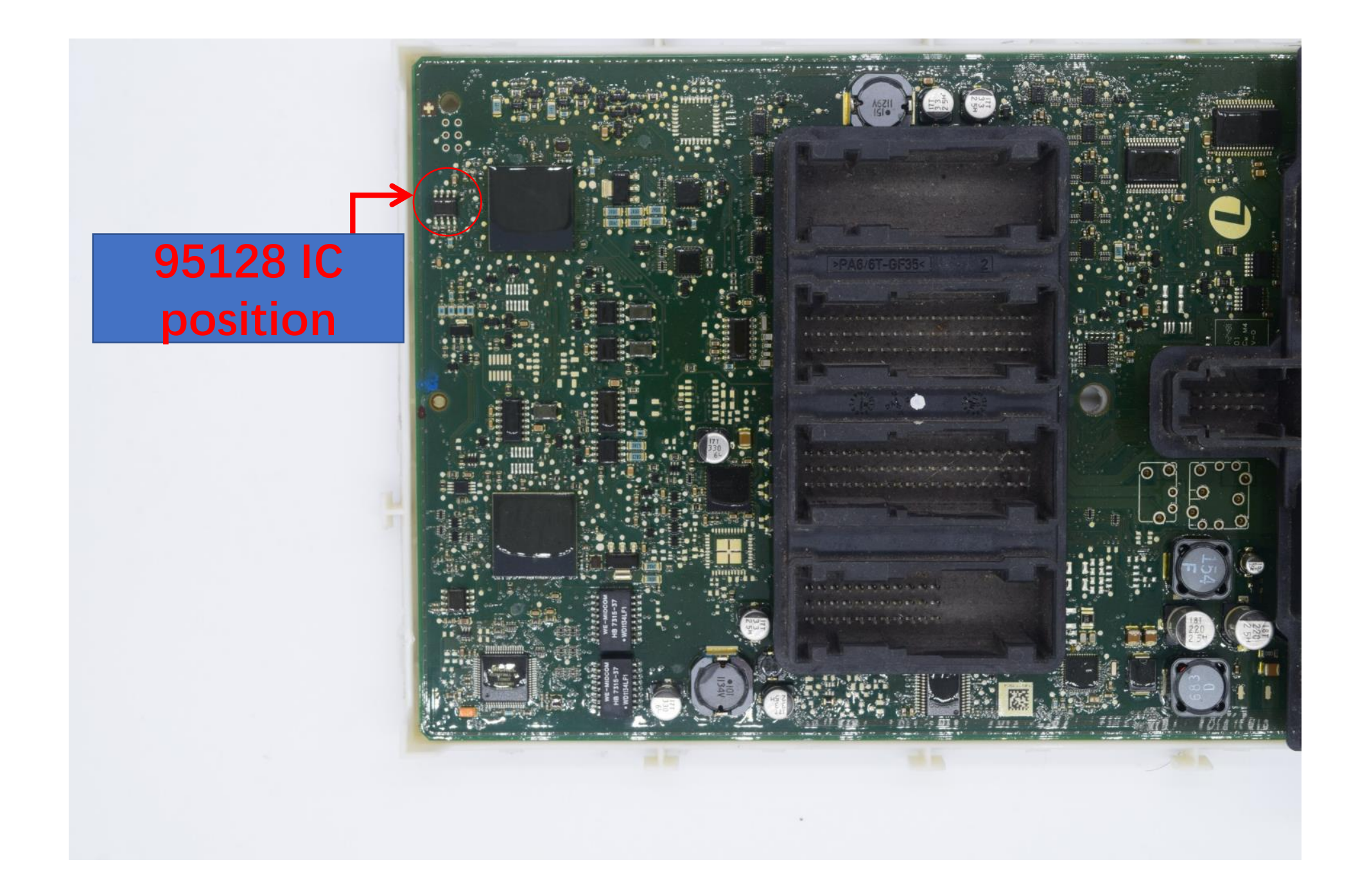

Use CG-100 to read out 95128 IC data and save the data

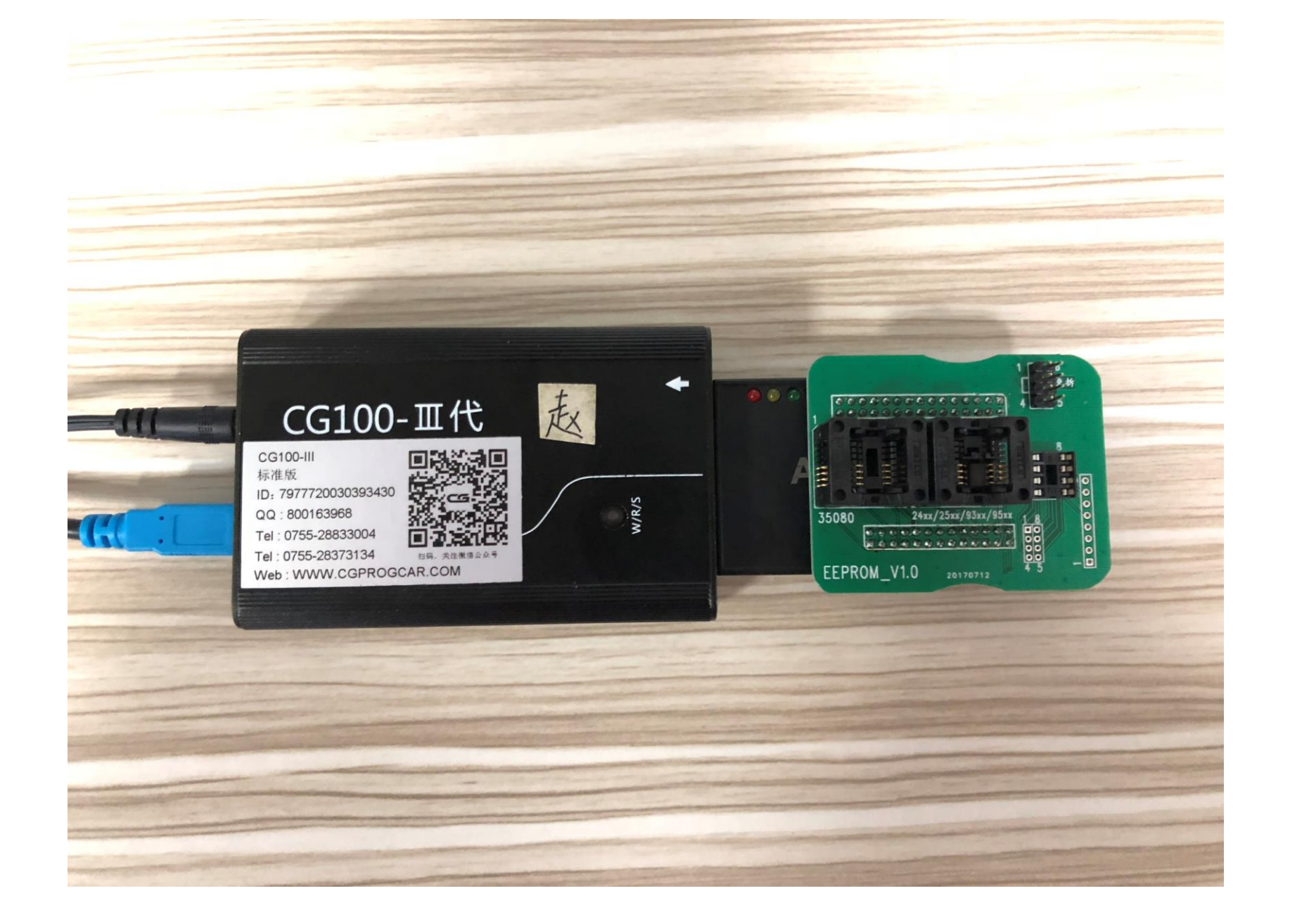

Remove the 95128 chip, wash it, and clip it to the ATMEGA adapter

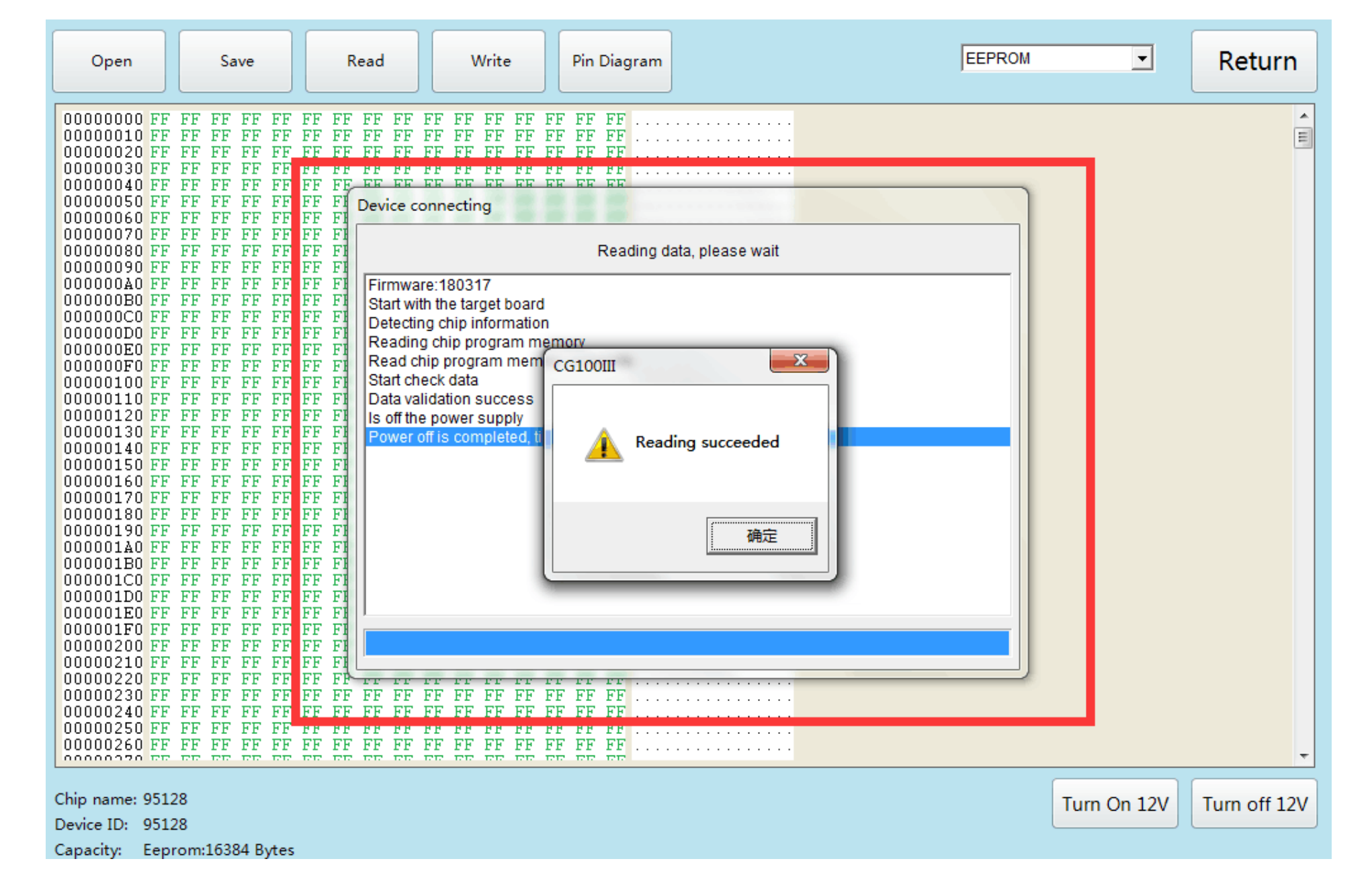

#### Open the CG-100 to read the data and save it

#### FEM/BDC Key Match

Please remove the FEM/BDC, then use the programme r to write back the original car EEPROM to 95XX X EEPROM chip and install FEM/BDC back into the car, then click "Next"

Next

Prompt

Prompt

Please read the original car EEPROM data file.

2

确定

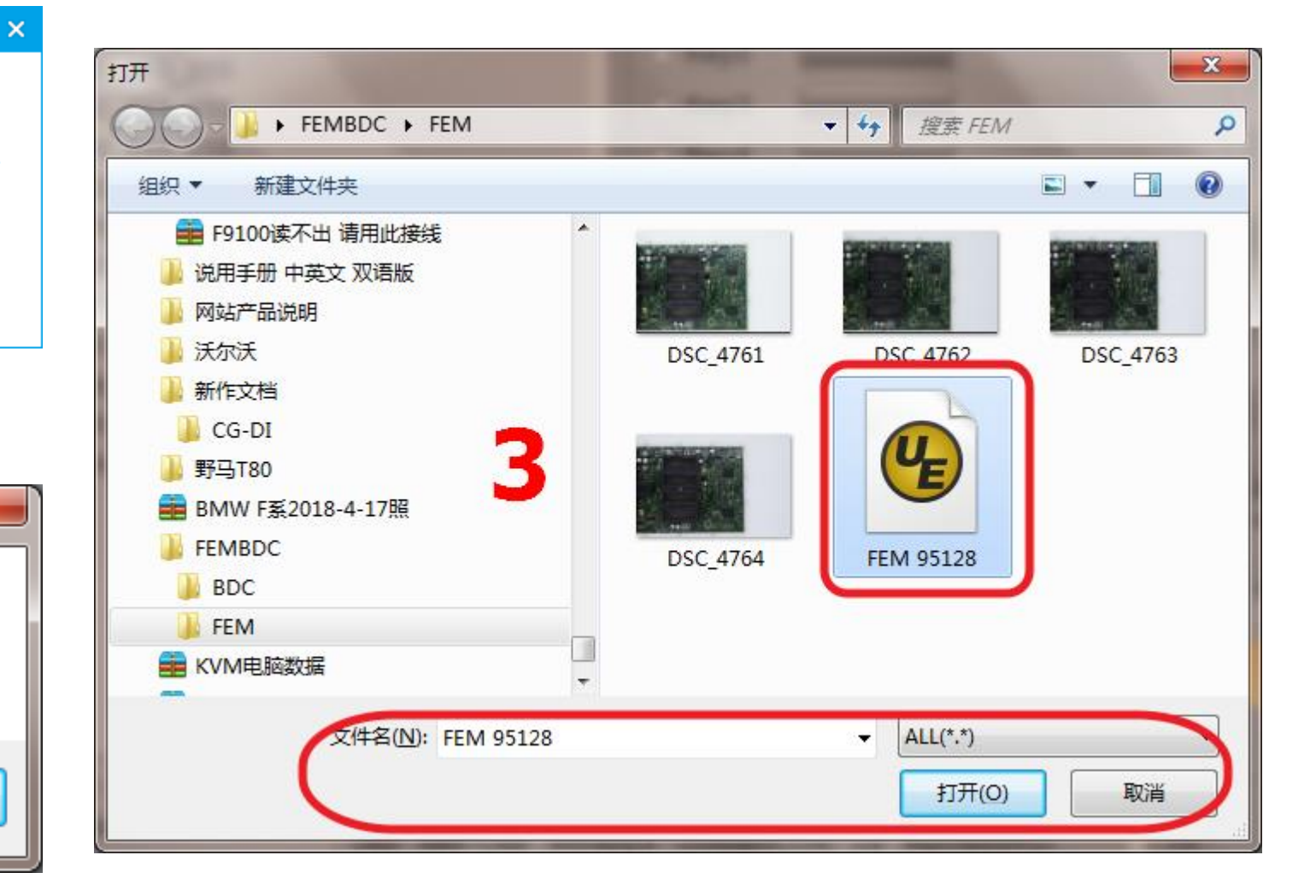

### Go back to cg-di and load the data

| 另存为                                                                                                    |          | x |
|----------------------------------------------------------------------------------------------------|----------|---|
|                                                                                                    | 搜索 FEM   | ٩ |
| 组织 ▼ 新建文件夹                                                                                                    | <b></b>  | 0 |
| <ul> <li>▶ 网站产品说明</li> <li>▶ 沃尔沃</li> <li>▶ 新作文档</li> <li>▶ CG-DI</li> <li>▶ 野马T80</li> <li>● 野马T80</li> <li>● BMW F系2018-</li> <li>● FEMBDC</li> <li>● BDC</li> <li>● BDC</li> <li>● FEM</li> <li>● KVM电脑数据</li> <li>● Undete FM 180</li> </ul> |          |   |
| 文件名(N): 2018-5-3-18-9-38FEM 95128(CAL)                                                                                                    |          | Z |
| 保存类型(T): BIN(*.bin)                                                                                                    |          | - |
| ▲ 隐藏文件夹                                                                                                    | 保存(S) 取消 |   |

#### Load successfully, save the new data generated by the system

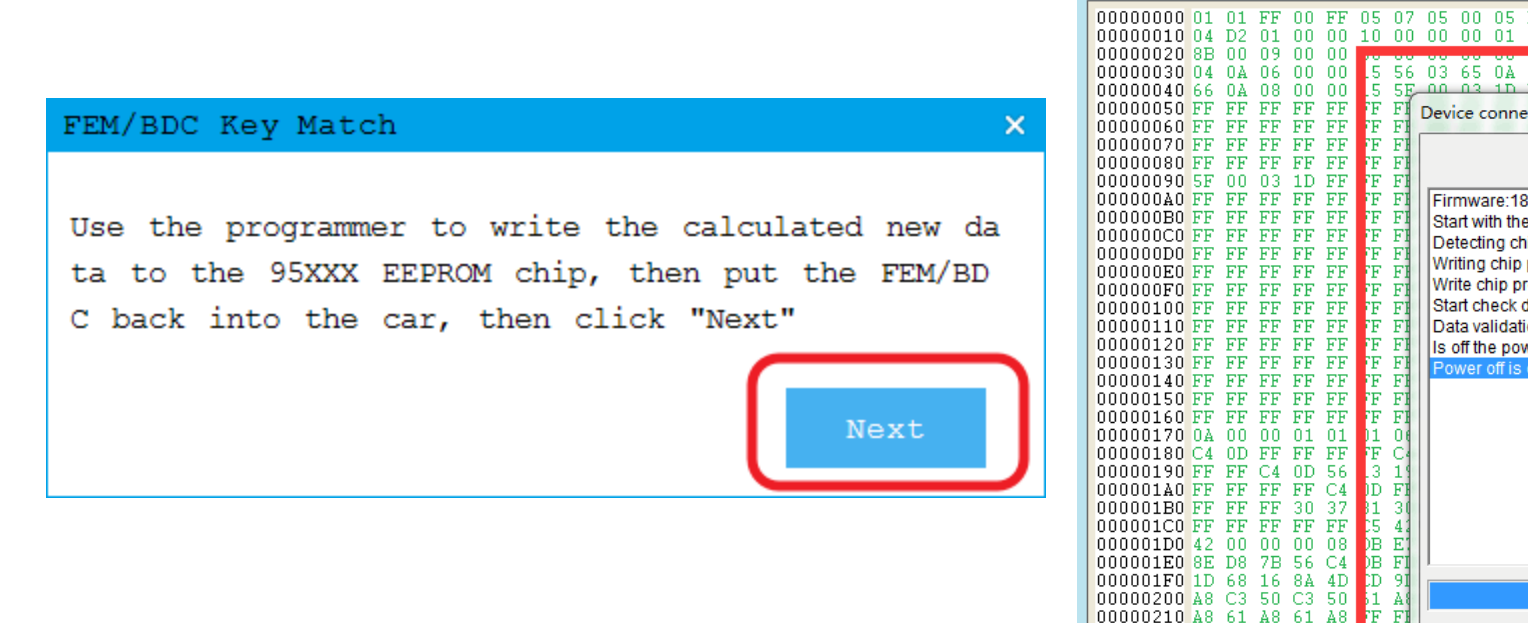

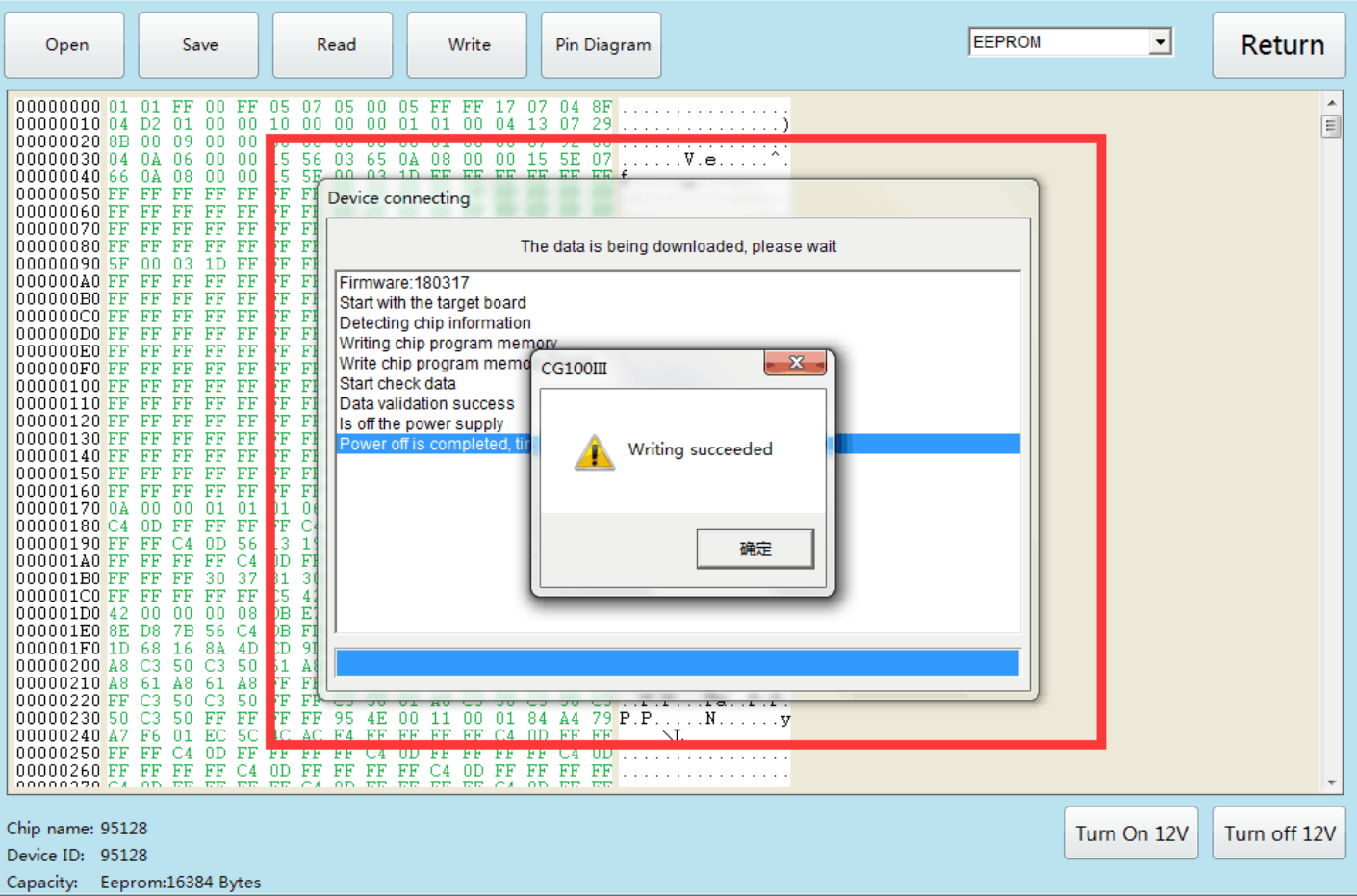

#### Write back new data with cg-100, weld back to module, and click next

## Waiting for programming

|                                                        |                                 |                  | HWEL_00000792_000_004_010 | O Key1                                 | key             |
|--------------------------------------------------------|---------------------------------|------------------|---------------------------|----------------------------------------|-----------------|
|                                                        |                                 |                  | HWAP_00000F26_255_255_255 | O Key2                                 |                 |
|                                                        |                                 |                  | HWAP 00000F2C 255 255 255 | O Key3                                 | Restore Coding  |
|                                                        |                                 |                  | HWAP 00000F2D 255 255 255 | O Key4                                 | Poloto kov      |
| FEM/BDC Key Match                                      | Feature                         | version:000e _ × | HWAP_00000F2E_255_255_255 |                                        | Delete Yek      |
|                                                        | KeyInfo                         | Concrate dealer  | HWAP_00000F30_255_255_255 | O Keys                                 | Fnable key      |
| HWEL_00000792_000_004_010                              | • Key1                          | key              | HWAP_00000F32_255_255_255 | O Key6                                 | Linds to wor    |
| HWAP_00000F28_255_255_255<br>HWAP_00000F2B_255_255_255 | • Key2                          | Restore Coding   | HWAP_00001263_255_255_255 | O Key7                                 | Disable key     |
| HWAP_00000F2C_255_255_255                              | • Key3                          | Restore couring  | BTLD_00001556_003_102_030 | O Key8                                 |                 |
| HWAP_00000F2D_255_255_255                              | • Key4                          | Delete key       | SWFL_0000155E_010_112_010 | О Кеу9                                 | Mileage reset   |
| HWAP_00000F2E_255_255_255                              | • Key5                          |                  | CAFD 00000794 016 064 014 | O Key10                                |                 |
| HWAP_00000F32_255_255_255                              | • Key6                          | Enable key       |                           | O Key11                                | Exit transport  |
| HWAP_00001263_255_255_255                              | • Key7                          | Disphle key      |                           |                                        | mode            |
| BTLD_00001556_003_102_030                              | О Кеу8                          | Disable key      |                           |                                        | Replace FEM/BDC |
| SWFL_0000155F_010_112_010<br>SWFL_0000155F_000_003_029 | О Кеу 9                         | Mileage reset    |                           | O Key13                                |                 |
| CAFD_00000794_016_064_014                              | О Кеу10                         |                  |                           | O Key14                                | View help       |
|                                                        | O Key11                         | mode             |                           | O Key15                                |                 |
|                                                        | O Key12                         | Deplace PEW/DDC  | FCII Info                 |                                        |                 |
|                                                        | O Key13                         | Replace FEM/BDC  | VIN WBA1A12070VV26419     | Backup Coding success                  | VIN             |
|                                                        | O Key14                         | View help        | ECU type PEM              | Prepare the programming FCU            | ID              |
|                                                        | O Key15                         |                  | Mileage 0                 | Security authentication is in progress | Key Number      |
| ECU Info                                               | Coding guages                   |                  | Demote from any 215       | Safety certification through           | Key Type        |
| VIN WBA1A12070VV26419 car bat                          | tery voltage12.01V              | VIN              | Remote frequency 315      | The ECU is being programmed            | Key Frequence   |
| ECU type FEM Prepare                                   | the programming ECU             | Key Number       | Chassis F020              |                                        | E Key Status    |
| Mileage 0 Security                                     | y authentication is in progres; | Key Type         |                           |                                        |                 |
| Remote frequency 315 The ECU                           | is being programmed             | Key Frequence    |                           |                                        |                 |
| Chassis F020                                           |                                 | Key Status       |                           |                                        |                 |
|                                                        |                                 |                  |                           |                                        |                 |
|                                                        |                                 |                  |                           |                                        |                 |

FEM/BDC Key Match

-KeyInfo-

Generate dealer

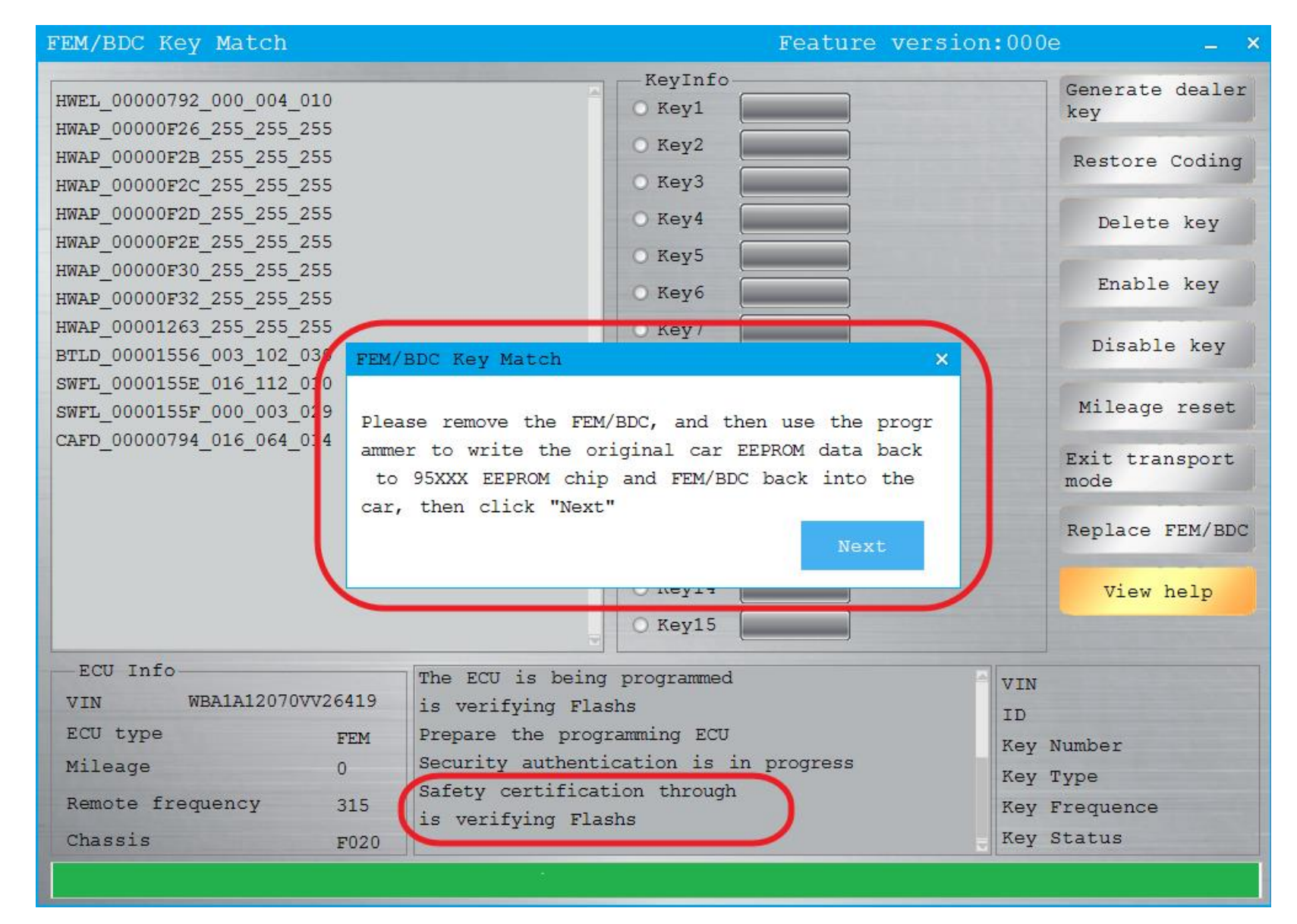

After programming, write back 95128 original data, put FEM into the car again, and click next

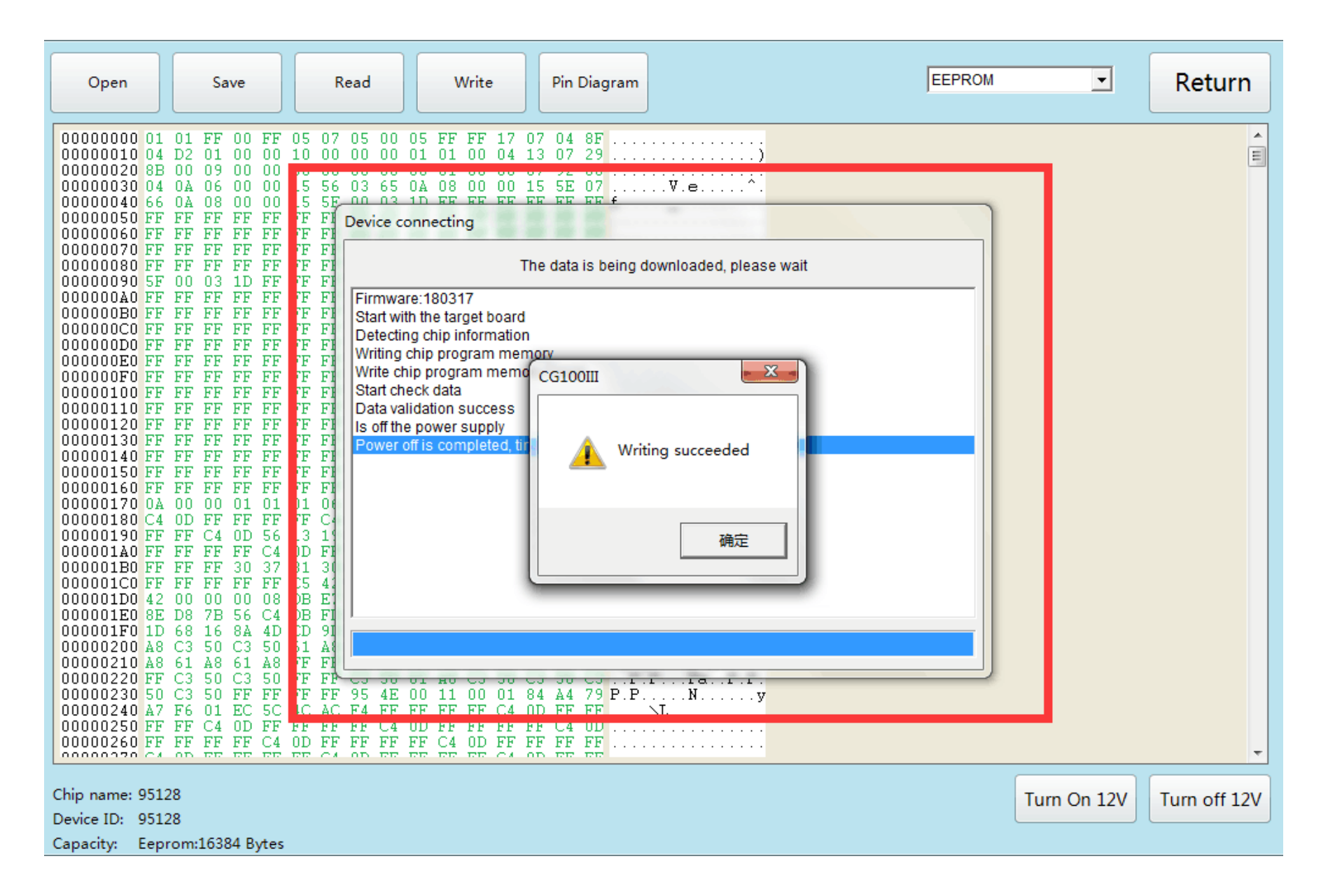

#### Use CG-100 to write back 95128 original data

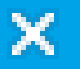

Next

Please remove the FEM/BDC, and then use the progr ammer to write the original car EEPROM data back to 95XXX EEPROM chip and FEM/BDC back into the car, then click "Next"

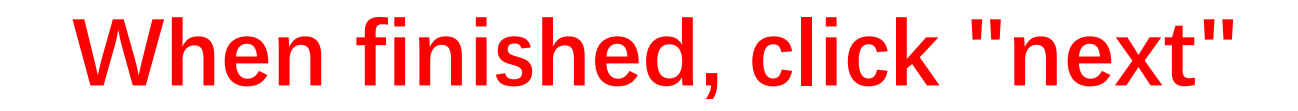

| TEM/BDC Key Match Feature version:000e - > |                                        |              |          |        |               |               |                |  |
|--------------------------------------------|----------------------------------------|--------------|----------|--------|---------------|---------------|----------------|--|
|                                            |                                        | ReyInfo      | î        |        |               |               | Concepto desla |  |
| HWEL_00000792_000_004_010                  |                                        | O Key1       | 6F790133 | Used   | Ena           | ble           | key            |  |
| HWAP_00000F26_255_255_255                  |                                        | O Kev2       | 11940133 | Used   | Ena           | ble           | -              |  |
| HWAP_00000F2B_255_255_255                  |                                        | O Koy3       | 60704000 | Used   | Ena           | ble           | Restore Codir  |  |
| HWAP_00000F2C_255_255_255                  |                                        | O Reys       | 08704233 | Uand   | Ena           | hla           |                |  |
| HWAP_00000F2E_255_255_255                  | О Кеу4                                 | 69A77133     | Jused    | Ena    | DIE           | Delete key    |                |  |
| HWAP 00000F30 255 255 255                  | O Key5                                 | 2C833C36     | Used     | Ena    | ble           |               |                |  |
| HWAP_00000F32_255_255_255                  | О Кеуб                                 | FFFFFFFF     | Unused   | Ena    | ble           | Enable key    |                |  |
| HWAP_00001263_255_255_255                  | O Key7                                 | FFFFFFF      | Unused   | Ena    | ble           |               |                |  |
| BTLD_00001556_003_102_030                  | O Key8                                 | 0DED4B33     | Used     | Ena    | ble           | Disable key   |                |  |
| SWFL_0000155E_016_112_010                  | O Key9                                 | PERFORME     | Unused   | Ena    | ble           | e Milorgo rou |                |  |
| SWFL_0000155F_000_003_029                  | O Keyl                                 |              | Unused   | Ena    | blo           | Mileage lese  |                |  |
| CAPD_00000794_016_064_014                  |                                        | O Keylu      | FFFFFFF  |        | Ella          | DIE           | Exit transpor  |  |
|                                            |                                        | O Key11      | FFFFFFFF | Unused | Ena           | ble           | mode           |  |
|                                            |                                        | ○ Key12      | FFFFFFFF | Unused | Ena           | ble           | Replace FEM/F  |  |
|                                            |                                        | O Key13      | FFFFFFF  | Unused | Ena           | Inable        |                |  |
|                                            |                                        | O Key14      | FFFFFFF  | Unused | Enable View h |               | View help      |  |
|                                            |                                        | Key15        | FFFFFFF  | Unused | Ena           | ble           |                |  |
| ECU Info                                   | Safety certifica                       | tion through | h        |        |               | VIN           |                |  |
| VIN WBA1A12070VV26419                      | is verifying Flashs                    |              |          |        |               | ID            |                |  |
| ECU type FEM                               | Security authentication is in progress |              |          |        |               | Kev Number    |                |  |
| Mileage 0                                  | Safety certification through           |              |          |        |               | Key Type      |                |  |
| Remote frequency 315                       | Seting Code                            | Setung Code  |          |        |               |               | requence       |  |
| Changing                                   | Coaing is successful                   |              |          |        |               | Key Status    |                |  |

#### Set code successfully, customers can do any operation

# Copy key with key

| FEM/BDC Key Match Feature version:000e |                                        |                              |                 |        |                | 00e –            |
|----------------------------------------|----------------------------------------|------------------------------|-----------------|--------|----------------|------------------|
|                                        |                                        | KeyInfo                      |                 |        |                | Generate deale   |
| HWEL_00000792_000_004_010              |                                        | O Key1                       | 6F790133        | Used   | Enab           | le key           |
| HWAP_00000F26_255_255_255              |                                        | O Key2                       | 11940133        | Used   | Enab           | le               |
| HWAP_00000F2B_255_255_255              |                                        | O Kev3                       | 60794233        | Used   | Enab           | Restore Codine   |
| HWAP_0000082C_255_255_255              |                                        | O Hojo                       | 05704233        | Uand   | Enab           |                  |
| HWAP 00000F2E 255 255 255              | О Кеуч                                 | 69A77133                     | Useu            | Ellab. | Delete key     |                  |
| HWAP 00000F30 255 255 255              |                                        | O Key5                       | 2C833C36        | Used   | Enab.          | le               |
| HWAP_00000F32_255_255_255              | VAP_00000F32_255_255_255               |                              |                 | Unused | Enab           | Enable key       |
| HWAP_00001263_255_255_255              | O Key7                                 | FFFFFFFF                     | Unused          | Enab   | le             |                  |
| BTLD_00001556_003_102_030              | O Key8                                 | ODED4B33                     | Used            | Enab   | le Disable key |                  |
| SWFL_0000155E_016_112_010              | O Key9                                 |                              | Unused          | Enab   |                |                  |
| SWFL_0000155F_000_003_029              | O Roys                                 | FEFFFFF                      | Unugod          | Enab   | Mileage rese   |                  |
| CAFD_00000794_016_064_014              |                                        | O Key10                      | FFFFFFF         | Unused | Enab.          | Exit transport   |
|                                        |                                        | O Key11                      | FFFFFFFF        | Unused | Enab.          | le mode          |
|                                        |                                        | ○ Key12                      | FFFFFFFF        | Unused | Enab           | le Replace FFM/B |
|                                        |                                        | ○ Key13                      | FFFFFFF         | Unused | Enab           | le               |
|                                        |                                        | O Key14                      | FFFFFFF         | Unused | Enab           | le View help     |
|                                        |                                        | O Kev15                      | FREEFER         | Unused | Enab           | le               |
|                                        |                                        |                              | 199999999999999 |        |                |                  |
| -ECU Info-                             | Safety certifica                       | tion through                 | n               |        | V              | IN               |
| VIN WBA1A12070VV26419                  | is verifying Fla                       | is verifying Flashs          |                 |        |                |                  |
| ECU type FEM                           | Security authentication is in progress |                              |                 |        |                | ey Number        |
| Mileage 0                              | Safety certifica                       | Safety certification through |                 |        |                |                  |
| Remote frequency 315                   | Seting Code                            | Seting Code                  |                 |        |                |                  |
|                                        | Couring is succe.                      | Coding is successful         |                 |        |                |                  |

choose the unused key, and click "generate the dealer key"

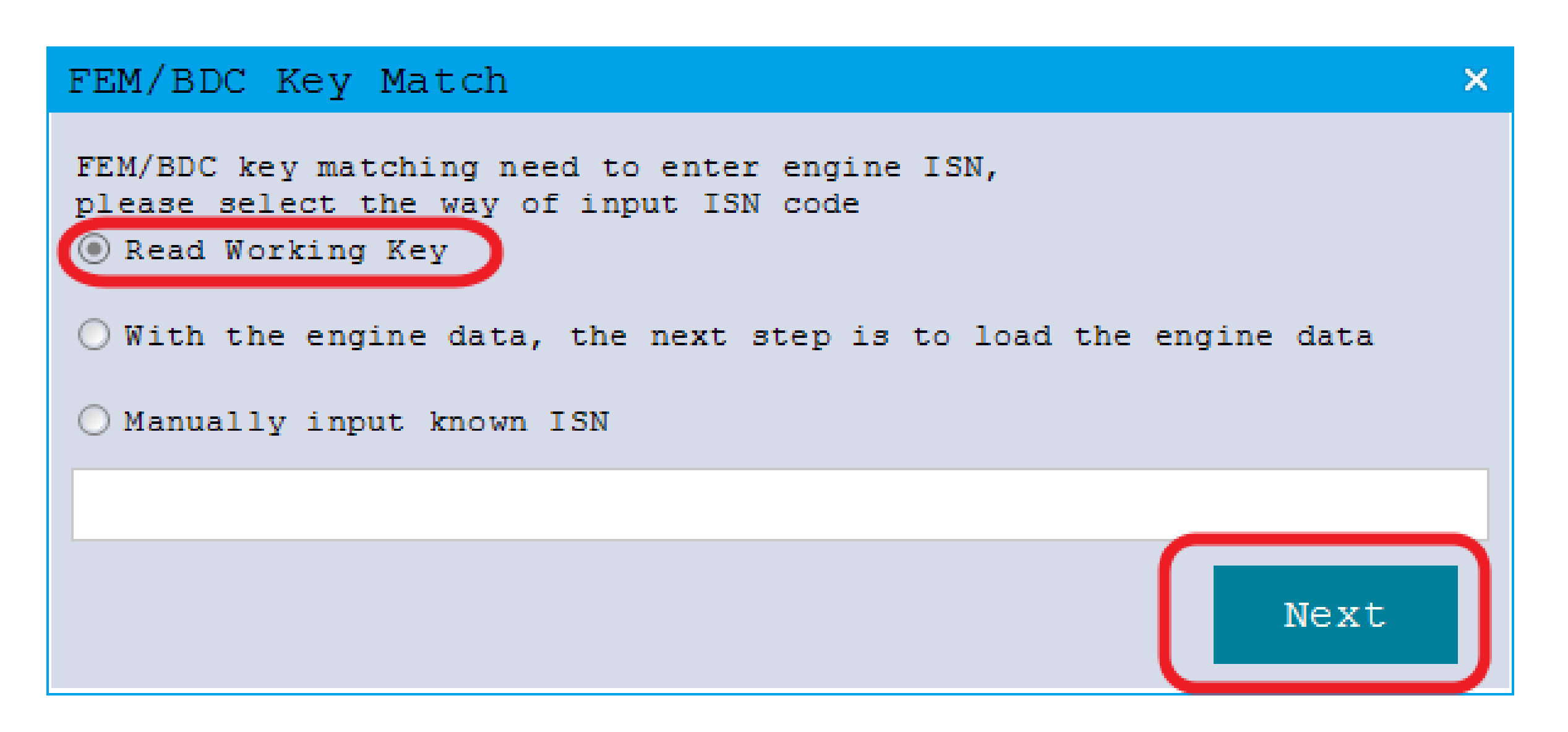

#### Read working key, click Next

#### FEM/BDC Key Match

Keep the original car key near the key sensor ar ea below the steering wheel

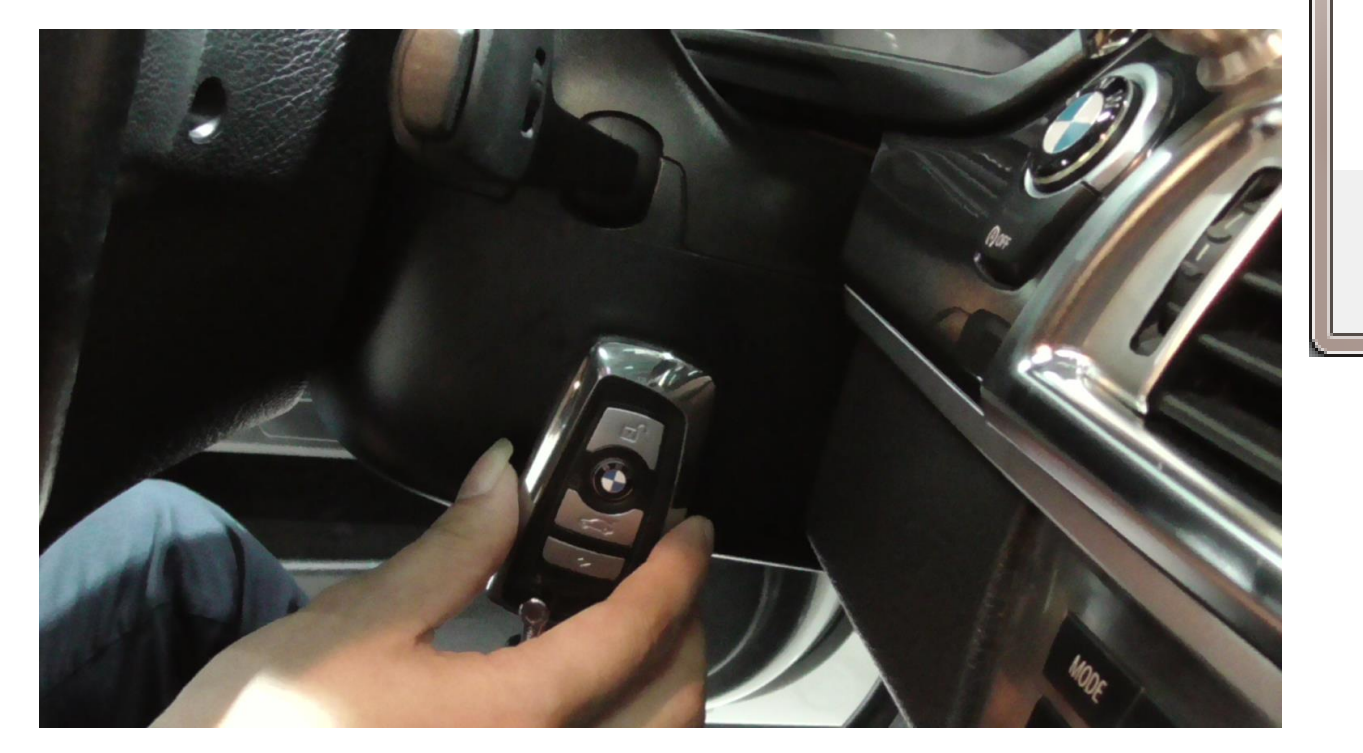

#### Prompt

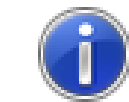

password:81E627FE72056F4990CAC4E8977A3450 ISN:92118CBB8309E7A22AA2280D832125AF Key Sync Code:3D5A8A0419D4BFCB DME ISN:AF4B06BF9ADD586917F8A2099AF59A64

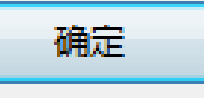

X

#### Read successfully and display information

×

#### FEM/BDC Key Match

Keep the new key near the key sensor area below the steering wheel

Next

×

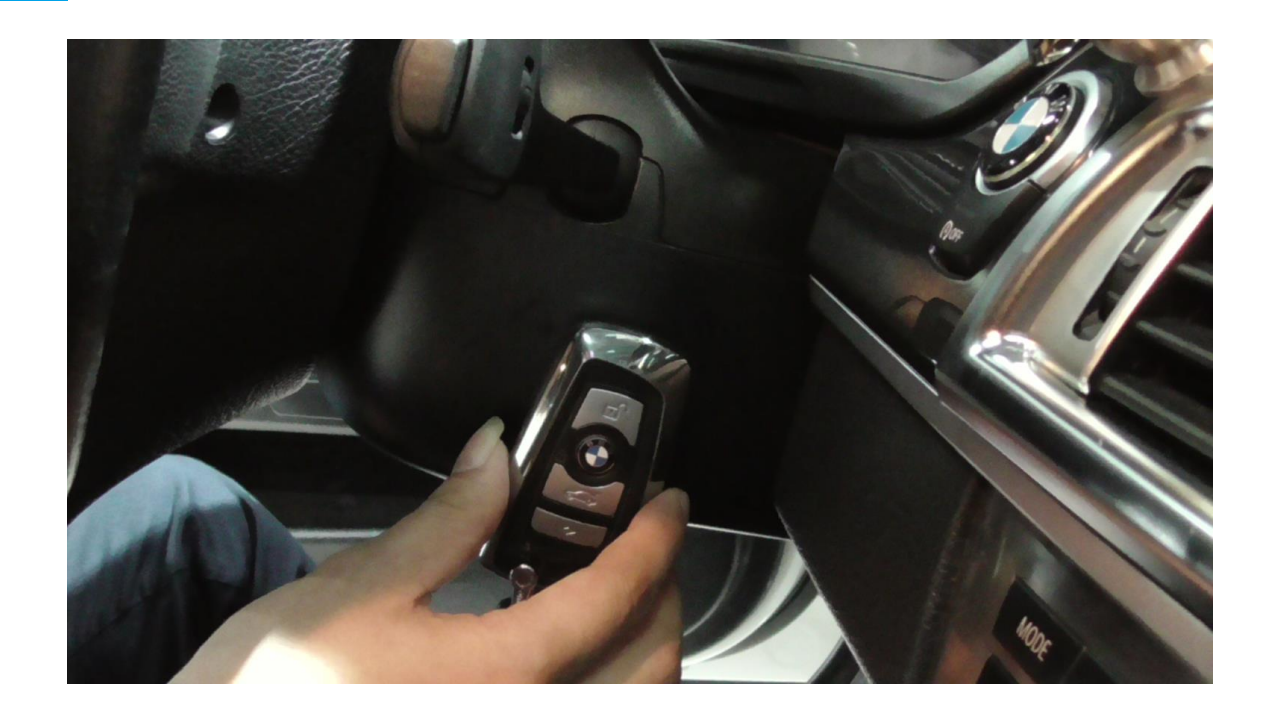

#### Match the new key

| FEM/BDC Key Match                                                    | Featu        | re vers                       | ion:000 | e _ ×  |                 |  |
|----------------------------------------------------------------------|--------------|-------------------------------|---------|--------|-----------------|--|
|                                                                      | KeyInfo      |                               |         | 1      | Concepto deplor |  |
| HWEL_00000792_000_004_010                                            | O Key1       | 6F790133                      | Used    | Enable | key             |  |
| HWAP_00000F26_255_255_255                                            | O Key2       | 11940133                      | Used    | Enable |                 |  |
| HWAP_00000F2B_255_255_255                                            | O Kev3       | 60794233                      | Used    | Enable | Restore Coding  |  |
| HWAP_00000F2C_235_255_255                                            | O Koul       | CD-77100                      | Used    | Enable |                 |  |
| HWAP 00000F2E 255 255 255                                            | O Key4       | 69A/7133                      | useu .  | LIADIC | Delete key      |  |
| HWAP_00000F30_255_255_255                                            | O Key5       | 2C833C36                      | Used    | Enable | Park In the     |  |
| HWAP_00000F32_255_255_255                                            | 💽 Кеуб       | 969A7133                      | Used    | Enable | Enable key      |  |
| HWAP_00001263_255_255_255                                            | O Key7       | FFFFFFF                       | Unused  | Enable | Digable key     |  |
| BTLD_00001556_003_102_030                                            | O Key8       | 0DED4B33                      | Used    | Enable | Disable key     |  |
| SWFL_0000155E_016_112_010                                            | O Key9       | FFFFFFF                       | Unused  | Enable | Mileage reset   |  |
| CAED 00000794 016 064 014                                            | O Kev10      |                               | Unused  | Enable | mitougo 10000   |  |
| CALD_00000734_010_004_014                                            | O Rey10      |                               | Unugod  | Enable | Exit transport  |  |
|                                                                      | O Keyli      | FFFFFFF                       | onusea  | Enable | mode            |  |
|                                                                      | O Key12      | FFFFFFF                       | Unused  | Enable | Replace FEM/BDC |  |
|                                                                      | ○ Key13      | FFFFFFF                       | Unused  | Enable |                 |  |
|                                                                      | O Key14      | FFFFFFF                       | Unused  | Enable | View help       |  |
|                                                                      | O Key15      | FFFFFFF                       | Unused  | Enable |                 |  |
| ECU Info<br>VIN WBA1A12070VV26419 The key is bein<br>program key suc | VIN          | WBA1A12070VV26419<br>969A7133 |         |        |                 |  |
| ECU type FEM The key is bein                                         | Kev          | Number 05                     |         |        |                 |  |
| Mileage 0 program key suc                                            | Kev          | Type 5                        |         |        |                 |  |
| Remote frequency 315 The key is bein                                 | Kev          | Frequence 315                 |         |        |                 |  |
| Chassis F020                                                         | Chassis P020 |                               |         |        |                 |  |
|                                                                      |              |                               |         |        |                 |  |
|                                                                      |              |                               |         |        |                 |  |

### The new key matched successfully

# Copy key without key

# Using CG – 100 Read the engine data

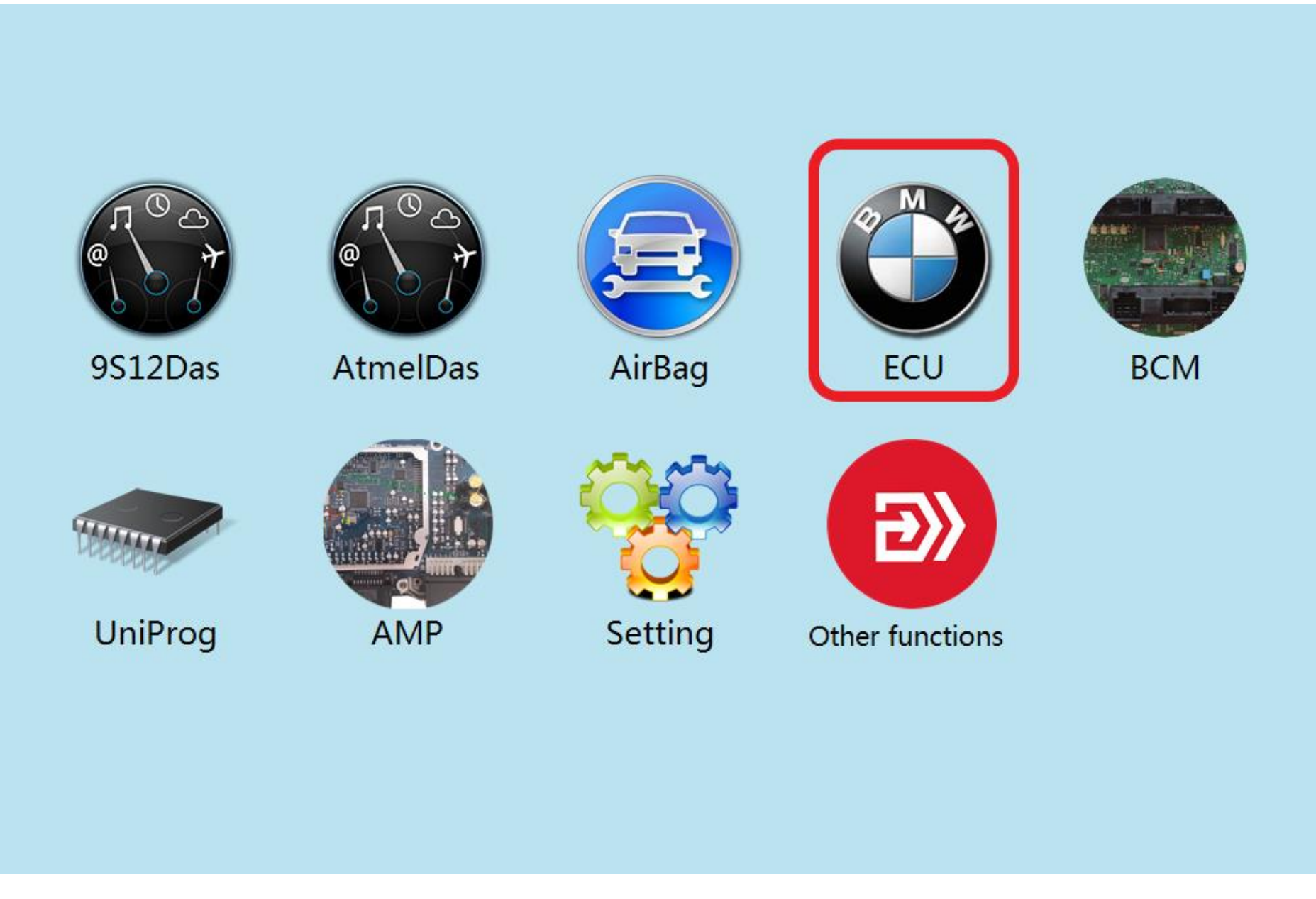

### **Click to enter "ECU"**

|                    |  | BMW 320(3 or 5series) |
|--------------------|--|-----------------------|
| Volkswagen         |  | BMW X1                |
| BMW E Series       |  | DDE701_EDC17C50       |
| BMW F Series       |  | DDE70_EDC17C06        |
| BMW R Series(Mini) |  | DDE71_EDC17CP02       |
| Bentley            |  | DDE721_EDC17C41       |
| MT80               |  | DDE731_EDC17CP45      |
| MT60               |  | DDE73_EDC17CP09       |
|                    |  |                       |
|                    |  |                       |

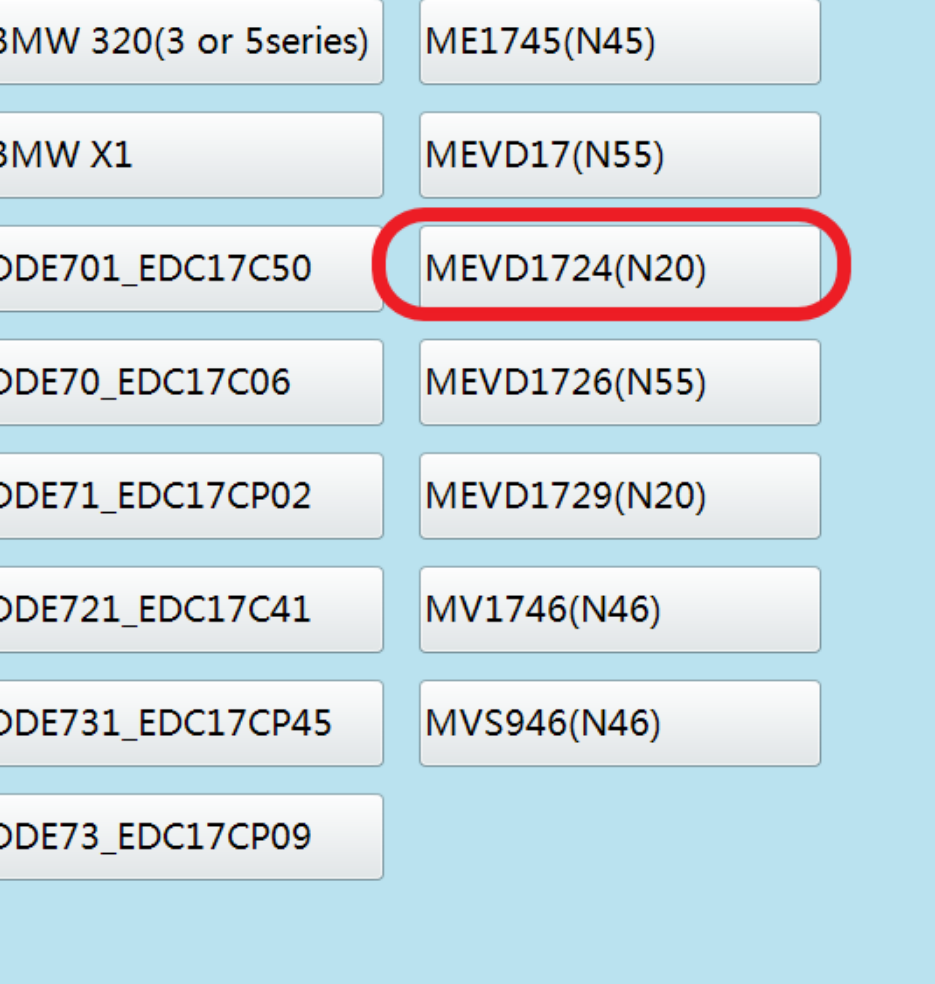

Click on the engine model option to enter the current vehicle

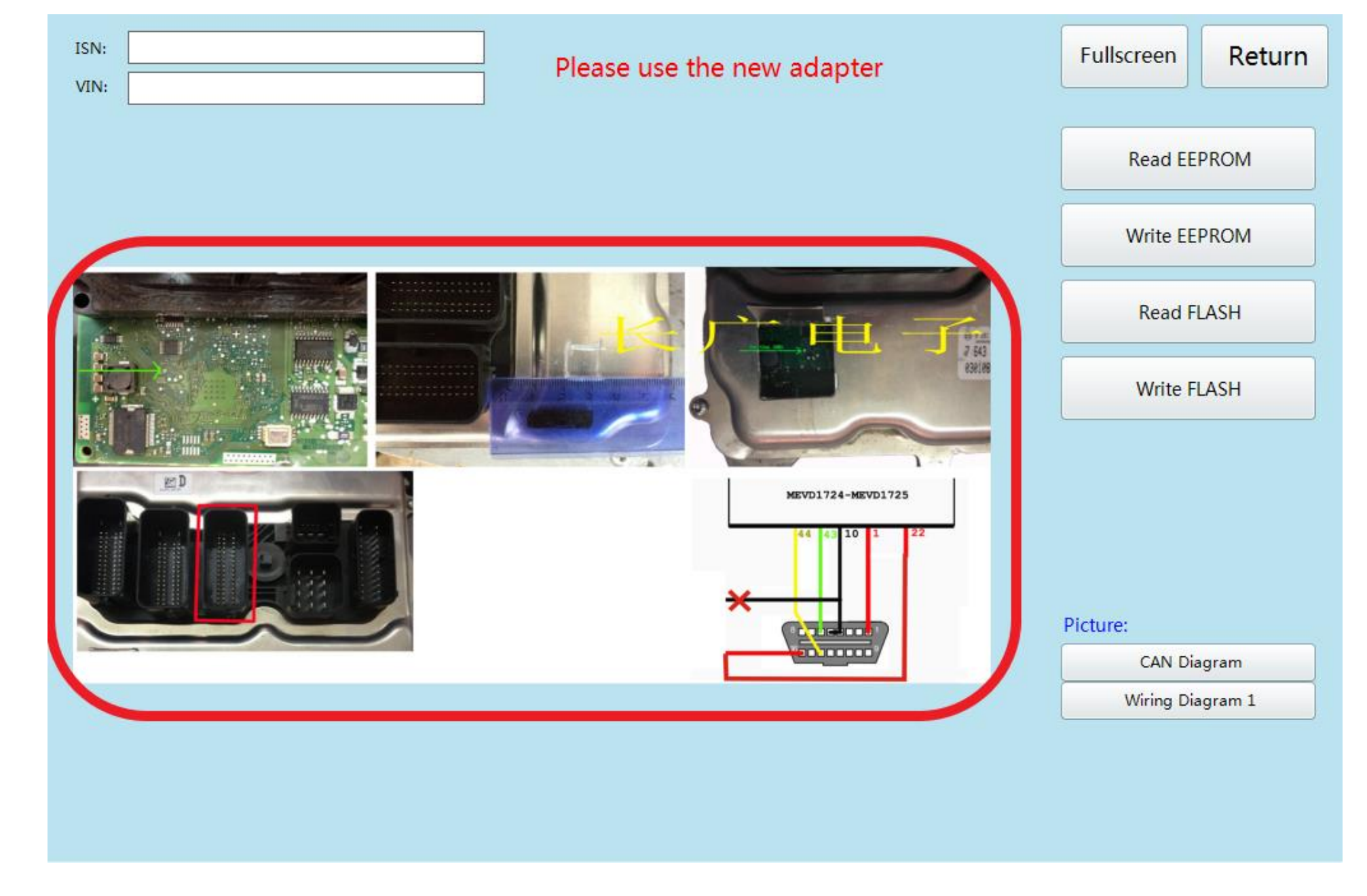

#### According to the software physical wiring diagram wiring

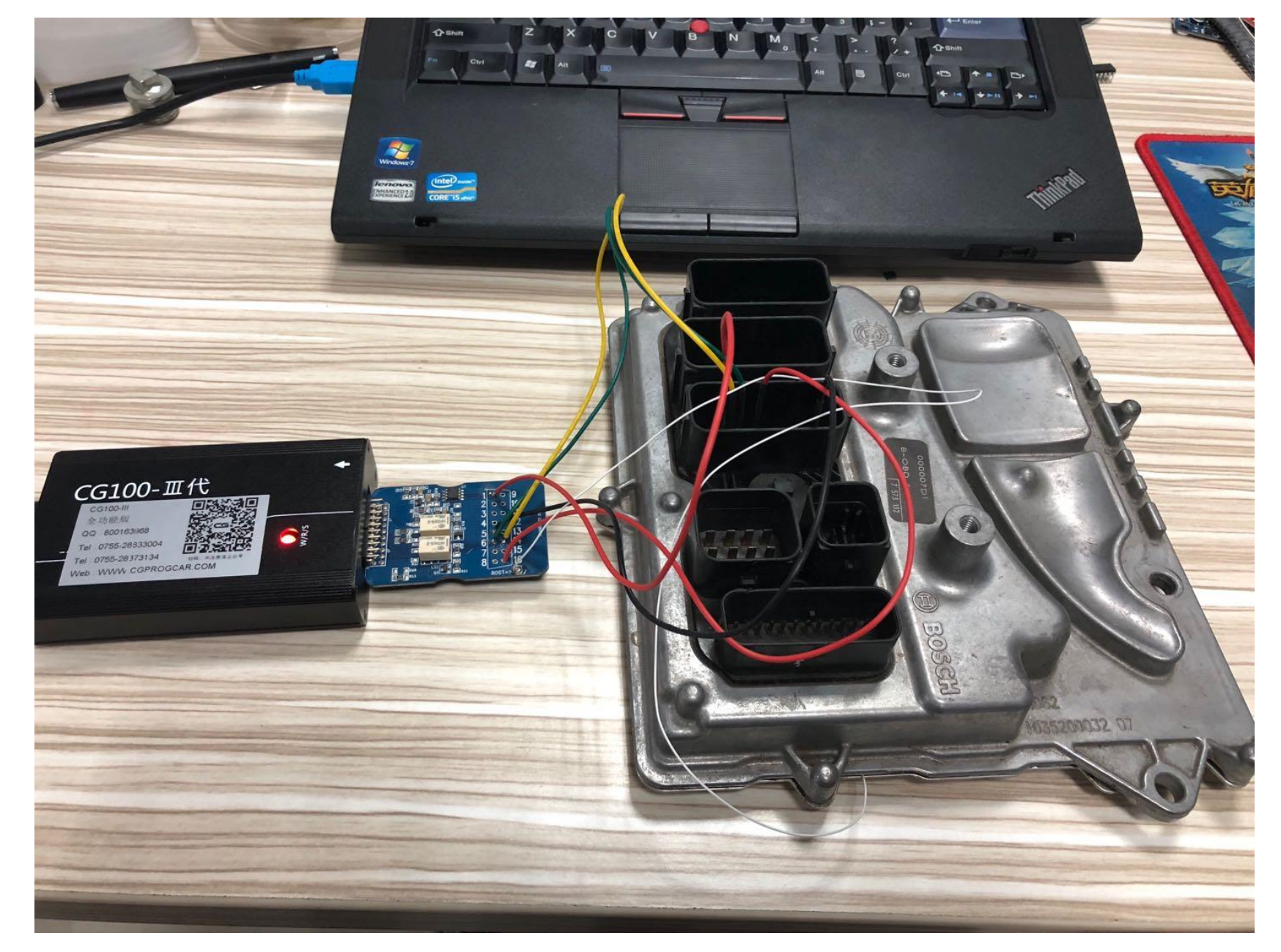

# **Physical connection**

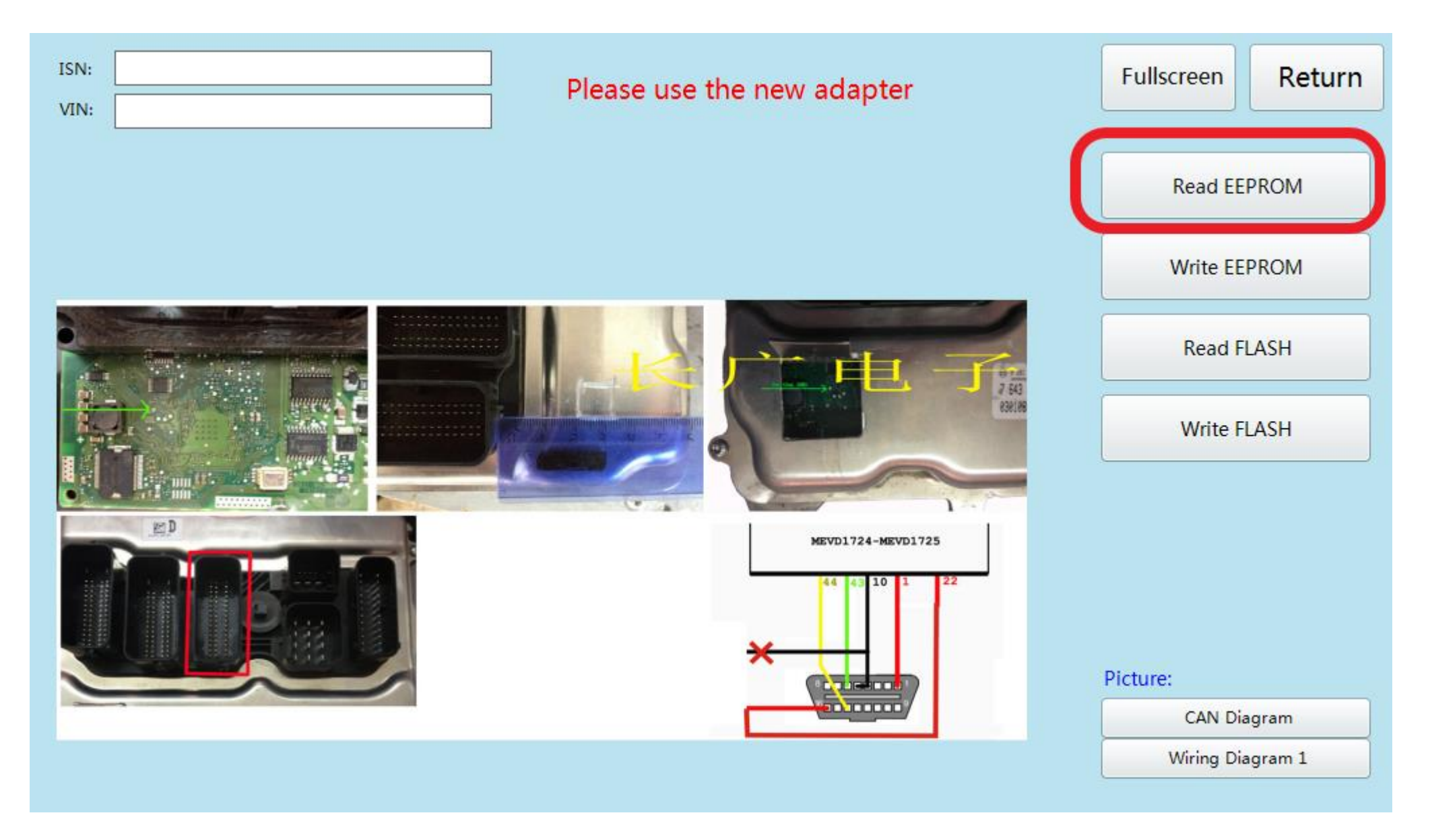

## **Click read EEPROM**

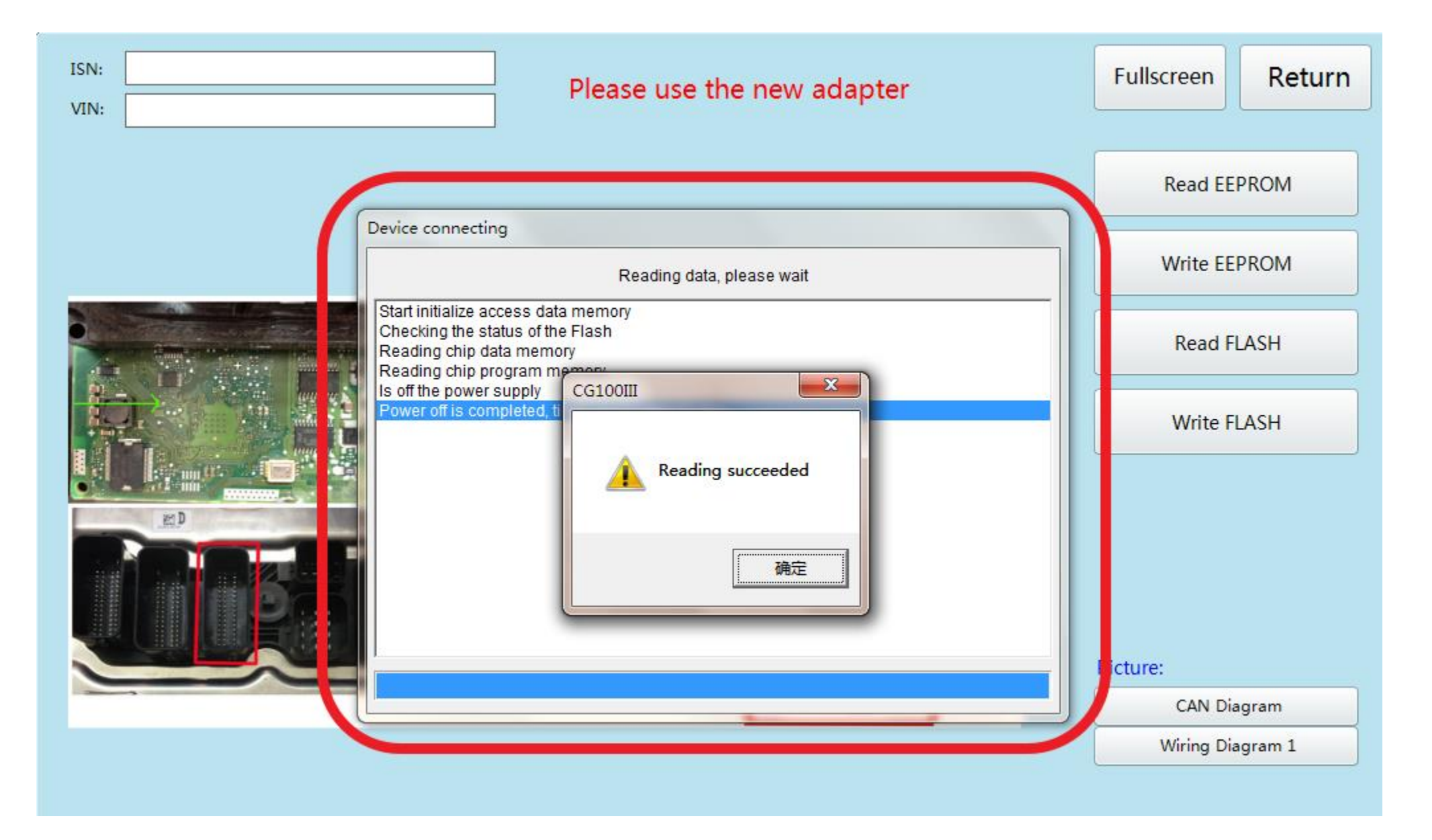

## Read successfully and save the data

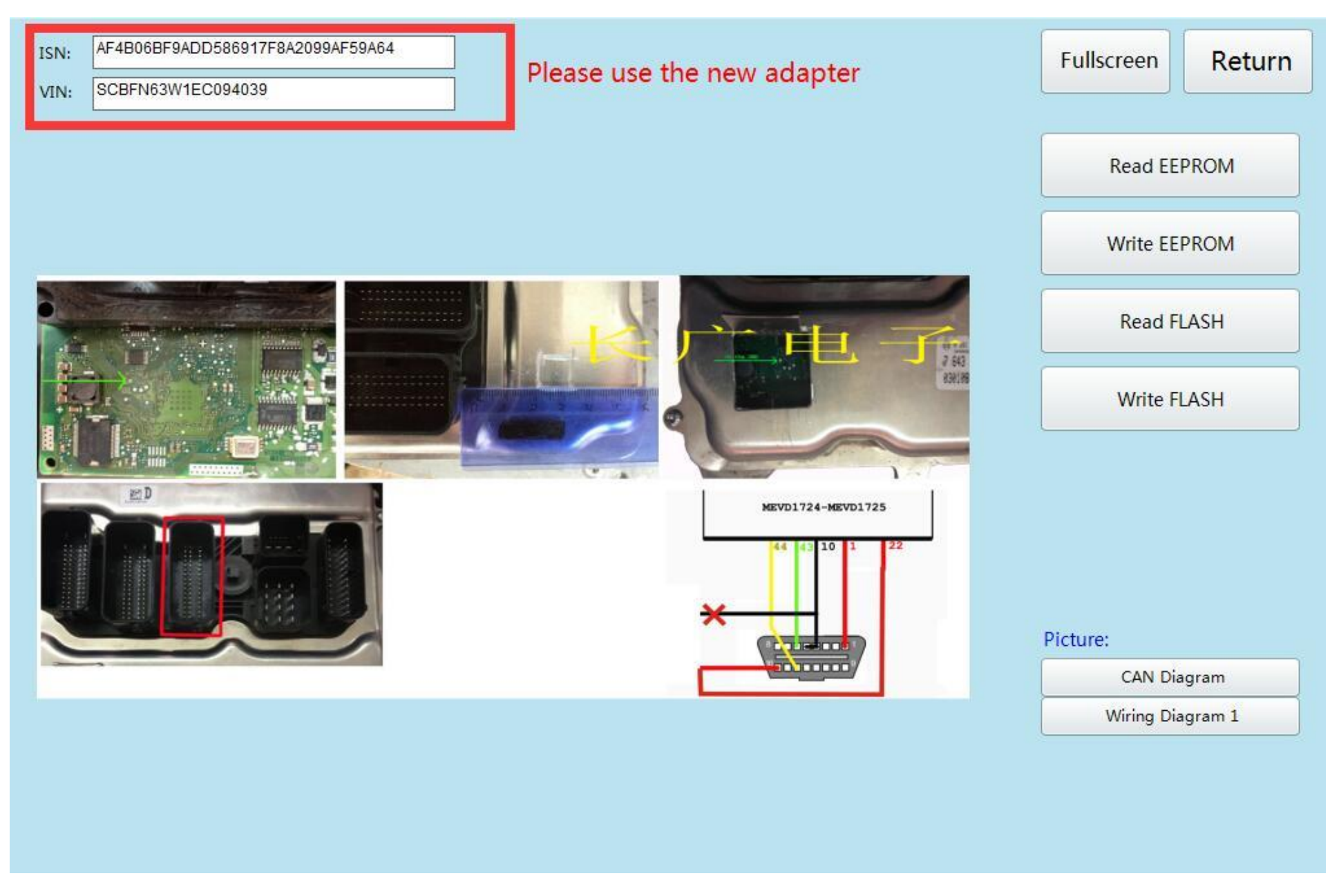

### **Show ISN and VIN**

| 'EM/BDC Key Match          | M/BDC Key Match           |                          |          |        |             | Feature version:000e |          |  |  |  |  |
|----------------------------|---------------------------|--------------------------|----------|--------|-------------|----------------------|----------|--|--|--|--|
|                            | 0                         | - KeyInfo                |          |        | -           | Generate             | dealer   |  |  |  |  |
| HWEL_00000792_000_004_010  |                           | O Key1                   | 6F790133 | Used   | Enable      | key                  | doutor   |  |  |  |  |
| HWAP_00000F26_255_255_255  |                           | O Key2                   | 11940133 | Used   | Enable      |                      |          |  |  |  |  |
| HWAP_000001228_255_255_255 |                           | O Kev3                   | 6B784233 | Used   | Enable      | Restore              | Coding   |  |  |  |  |
| HWAP 00000F2D 255 255 255  |                           | OKoul                    | 6077122  | Used   | Fnable      | P 1 + +              | 1        |  |  |  |  |
| HWAP 00000F2E 255 255 255  | O Keys                    | 69A77135                 | Trand    | Tushla | Delete      | е кеу                |          |  |  |  |  |
| HWAP_00000F30_255_255_255  | O Key5                    | 20833036                 | Usea     | Enable | Enable      | hou                  |          |  |  |  |  |
| HWAP_00000F32_255_255_255  | О Кеуб                    | 969A7133                 | Used     | Enable | Enable      | e key                |          |  |  |  |  |
| HWAP_00001263_255_255_255  | 💿 Key7                    | FFFFFFFF                 | Unused   | Enable | Digable key |                      |          |  |  |  |  |
| BTLD_00001556_003_102_030  | _003_102_030              |                          |          | Enable | Disabi      | Disable key          |          |  |  |  |  |
| SWFL_0000155E_016_112_010  | O Key9                    | FFFFFFF                  | Unused   | Enable | Mileage     | reset                |          |  |  |  |  |
| CAED 00000794 016 064 014  | CAED 00000794 016 064 014 |                          |          | Unused | Enable      |                      |          |  |  |  |  |
|                            |                           | O Kev11                  | FFFFFFFF | Unused | Enable      | Exit tran            | nsport   |  |  |  |  |
|                            |                           | O Koul 2                 |          | Unused | Fnable      | lioue                |          |  |  |  |  |
|                            |                           | O Key12                  | FFFFFFF  | onusea | Enable      | Replace              | FEM/BDC  |  |  |  |  |
|                            |                           | O Key13                  | FFFFFFF  | Unusea | Enable      |                      |          |  |  |  |  |
|                            |                           | O Key14                  | FFFFFFF  | Unused | Enable      | View                 | help     |  |  |  |  |
|                            |                           | 🔘 Key15                  | FFFFFFF  | Unused | Enable      |                      |          |  |  |  |  |
| ECU Info                   | The key is being          | program                  |          |        | VIN         | WB31312070           | 11772641 |  |  |  |  |
| VIN WBA1A12070VV26419      | program key succe         | program key successful   |          |        |             |                      | 947133   |  |  |  |  |
| ECU type FEM               | The key is being          | The key is being program |          |        |             |                      | 05       |  |  |  |  |
| Mileage 0                  | program key successful    |                          |          |        |             | Tvpe                 | 5        |  |  |  |  |
| Remote frequency 315       | The key is being program  |                          |          |        |             | Frequence            | 315      |  |  |  |  |
|                            | program key succe         | esstul                   |          |        | -           |                      |          |  |  |  |  |

Return to cg-di, select unused key bits, and click "generate dealer keys"

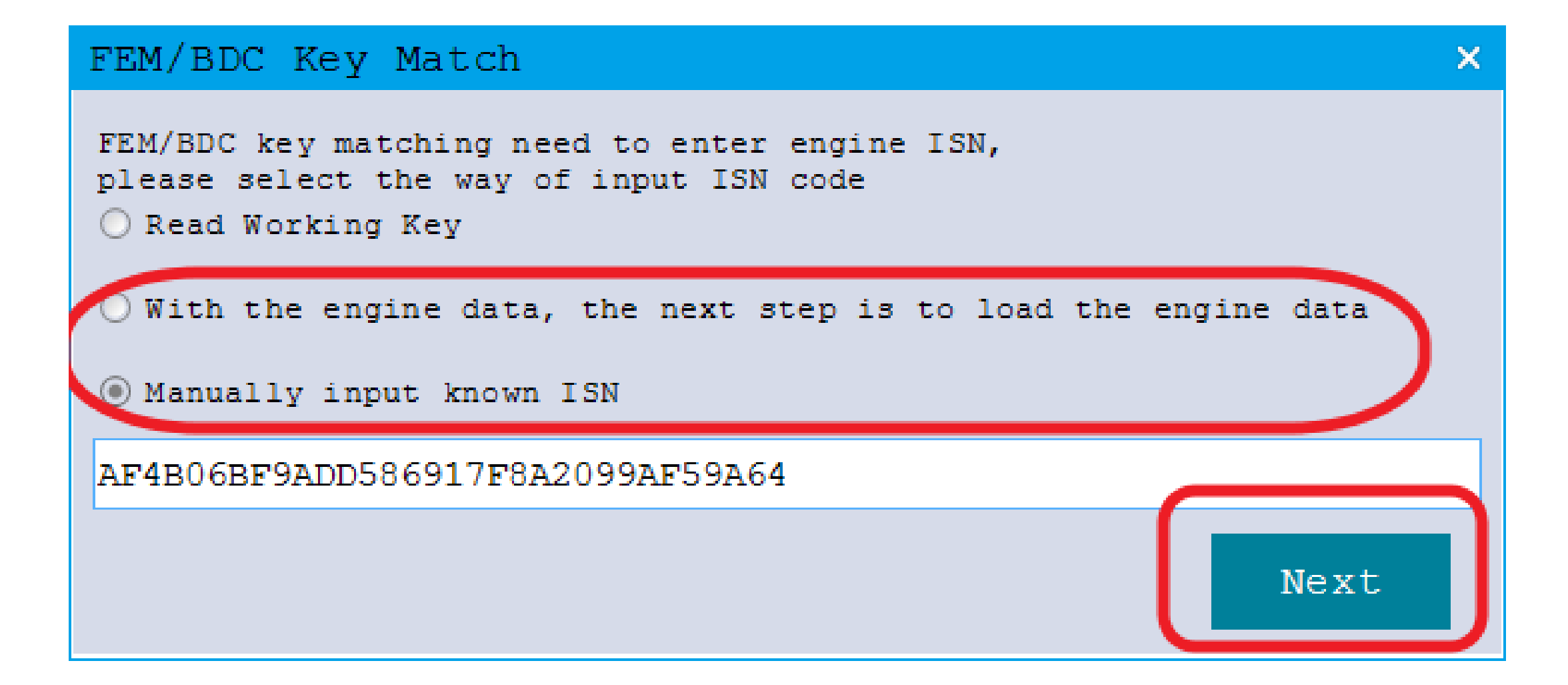

Click on the next item that you select and click next (Manually input known ISN)

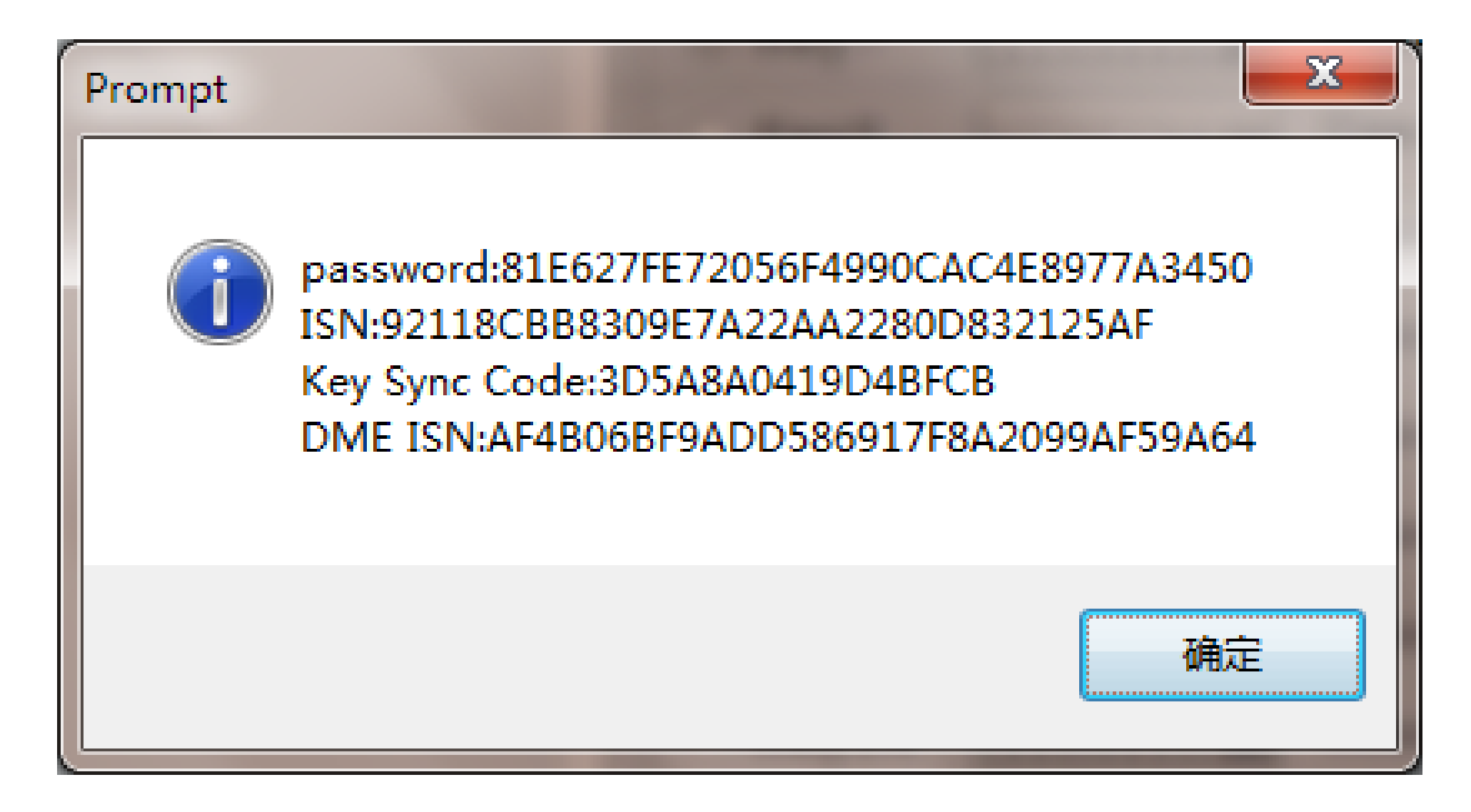

#### Check the information and click ok

| FEM/BDC Key Match                                      |                                            |                                                    | Featu      | re vers | ion:000 | le                  | _ ×    |
|--------------------------------------------------------|--------------------------------------------|----------------------------------------------------|------------|---------|---------|---------------------|--------|
| HWEL 00000792 000 004 010                              | -                                          | - KeyInfo                                          | ,          | Ugod    | Frable  | Generate            | dealer |
| HWAP_00000F26_255_255_255                              |                                            | O Keyl                                             | 6F/90133   | Used    | Enable  | key                 |        |
| HWAP_00000F2B_255_255_255<br>HWAP_00000F2C_255_255_255 |                                            | O Kev3                                             | 6B784233   | Used    | Enable  | Restore (           | Coding |
| HWAP_00000F2D_255_255_255                              |                                            | O Key4                                             | 69A77133   | Used    | Enable  | Delete              | kev    |
| HWAP_00000F2E_255_255_255                              |                                            | 2C833C36                                           | Used       | Enable  | -       | -                   |        |
| HWAP_00000F30_255_255_255<br>HWAP_00000F32_255_255_255 |                                            | О Кеуб                                             | 969A7133   | Used    | Enable  | Enable              | key    |
| HWAP_00001263_255_255_255                              |                                            | ⊚ Key7                                             | FFFFFFF    | Unused  | Enable  | Disable             | kev    |
| SWFL 00001556_003_102_030<br>SWFL 0000155E 016 112 010 | FEM/BDC Key Match                          |                                                    |            | ×       | Enable  | -                   |        |
| SWFL_0000155F_000_003_029                              | Keen the new key near                      | the key a                                          | ensor area | below   | Enable  | Mileage             | reset  |
| CAFD_00000794_016_064_014                              | the steering wheel                         | the key sensor area berow                          |            |         | Enable  | Exit transport mode |        |
|                                                        |                                            |                                                    |            |         | Enable  | Replace F           | EM/BDC |
|                                                        |                                            |                                                    |            |         | Enable  | View h              | elp    |
|                                                        |                                            | O Key15                                            | FFFFFFF    | Unused  | Enable  |                     |        |
| ECU Info                                               | program key succe                          | ssful                                              |            |         | VIN     |                     |        |
| ECU type                                               | The key is being<br>FEM program key succe  | The key is being program<br>program key successful |            |         |         |                     | 000000 |
| Mileage (                                              | The key is being program                   |                                                    |            |         | Key     | Туре                | 0      |
| Remote frequency 3                                     | 315 program key succe.<br>The key is being | ssful<br>program                                   |            |         | Кеу     | Frequence           | 0      |
| Chassis F                                              | 2020                                       |                                                    |            |         | Key     | Status              | blank  |

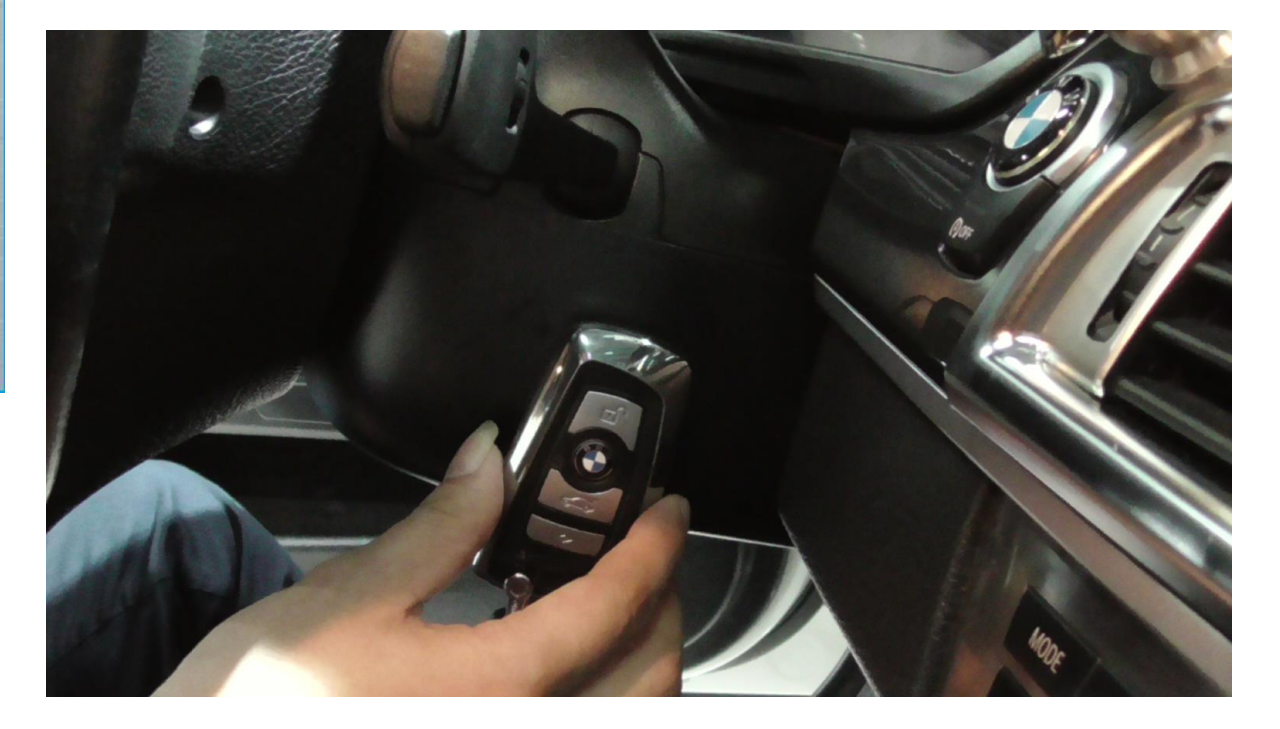

#### Place new key

### New key programming success

| FEM/BDC Key Match                                      |                   |          | Featu    | re vers | 10n:000  | е          | . – ×    |
|--------------------------------------------------------|-------------------|----------|----------|---------|----------|------------|----------|
|                                                        | -                 | -KeyInfo |          |         |          | Generate   | dealer   |
| HWEL_00000792_000_004_010                              |                   | O Key1   | 6F790133 | Used    | Enable   | key        | abaror   |
| HWAP_00000F26_255_255_255                              |                   | O Key2   | 11940133 | Used    | Enable   |            |          |
| HWAP_00000F2B_255_255_255                              |                   | O Kov3   | 60704000 | Used    | Enable   | Restore    | Coding   |
| HWAP_00000F2C_255_255_255                              |                   | O Reys   | 0B/04233 |         | - 11     |            |          |
| HWAP_00000F2D_255_255_255                              |                   | O Key4   | 69A77133 | Usea    | Enable   | Delete     | key      |
| HWAP_00000F30_255_255_255                              |                   | O Key5   | 2C833C36 | Used    | Enable   |            |          |
| HWAP 00000F32 255 255 255                              |                   | O Key6   | 969A7133 | Used    | Enable   | Enable     | key      |
| HWAP_00001263_255_255_255                              | (                 | © Key7   | D148EA35 | Used    | Enable   | )          |          |
| BTLD_00001556_003_102_030                              |                   | O Key8   | 0DED4B33 | Used    | Enable   | Disable    | e key    |
| SWFL_0000155E_016_112_010<br>SWFL_0000155F_000_003_029 |                   | О Кеу9   | FFFFFFFF | Unused  | Enable   | Mileage    | reset    |
| CAFD_00000794_016_064_014                              | O Key10           | FFFFFFF  | Unused   | Enable  | Twit two |            |          |
|                                                        |                   | O Key11  | FFFFFFF  | Unused  | Enable   | mode       | isport   |
|                                                        |                   | O Key12  | FFFFFFF  | Unused  | Enable   | Replace i  | FEM/BDC  |
|                                                        |                   | ○ Key13  | FFFFFFF  | Unused  | Enable   | nopidoo .  |          |
|                                                        |                   | O Key14  | FFFFFFF  | Unused  | Enable   | View 1     | help     |
|                                                        |                   | O Key15  | FFFFFFFF | Unused  | Enable   |            |          |
| ECU Info                                               | program key succe | essful   |          |         | VIN      | WBA1A12070 | )VV26419 |
| VIN WBA1A12070VV26419                                  | The key is being  | program  |          |         | TD       | D1         | 48FA35   |
| ECU type FEM                                           | program key succe | Kev      | Number   | 06      |          |            |          |
| Mileage 0                                              | The key is being  | Type     | 5        |         |          |            |          |
| Remote frequency 315                                   | The key is being  | program  | Y        |         | Kev      | Frequence  | 315      |
| Chaggie 7000                                           | program key succe | essful   |          |         | Key      | Status     | blank    |
|                                                        |                   |          |          |         |          |            |          |
|                                                        |                   |          |          |         |          |            |          |